# APLICACIÓN MINIMED™ MOBILE

**GUÍA DEL USUARIO** 

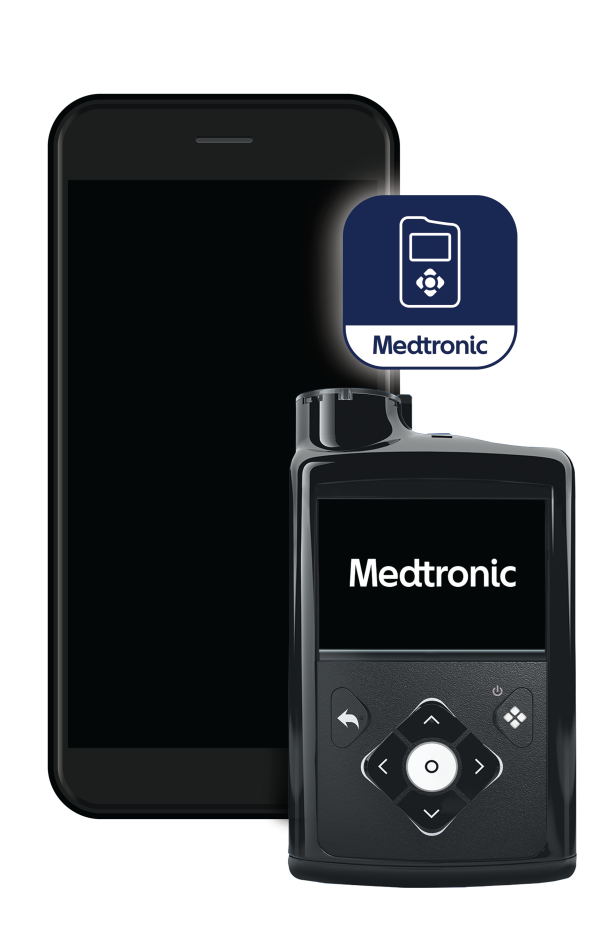

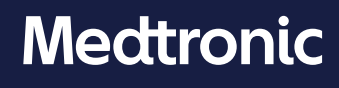

Medtronic y el logotipo de Medtronic son marcas registradas de Medtronic. Las marcas de terceros con el símbolo <sup>™\*</sup> son marcas registradas de sus respectivos propietarios. Todas las demás marcas son marcas registradas de una compañía de Medtronic.

#### Contactos:

#### Africa:

Medtronic South Africa and Southern Africa Office Reception Tel.: +27(0) 11 260 9300 Diabetes: 24/7 Helpline: 0800 633 7867 Sub-Sahara 24/7 Helpline: +27(0) 11 260 9490

#### Albania / Shqipëria:

O.E.S. Distrimed sh.p.k. Tel.: +355 402270660

#### Argentina:

Corpomedica S.A. Tel.: +(11) 4 814 1333 Medtronic Directo 24/7: +0800 333 0752

**Armenia (AM):** Exiol LLC Tel.: +374 98 92 00 11 or +374 94 38 38 52

#### Australia:

Medtronic Australasia Pty. Ltd. Tel.: 1800 668 670

#### Austria / Österreich:

Medtronic Österreich GmbH Tel.: +43 (0) 1 240 44-0 24 – Stunden – Hotline: 0820 820 190

Bangladesh (BD):

Sonargaon Healthcare Pvt Ltd. Mobile: (+91)-9903995417 or (+880)-1714217131

#### Belarus (BY):

Zarga Medica Tel.: +37517 336 97 00 +37529 613 08 08 +37517 215 02 89 Helpline: +74995830400

#### Belgium / Belgique / België:

N.V. Medtronic Belgium S.A. Tel.: 0800-90805

#### Bosnia and Herzegovina / Bosna i Hercegovina:

"Novopharm" d.o.o. Sarajevo Tel.: +387 33 476 444 Helpline: 0800 222 33 Epsilon Research Intern. d.o.o. Tel.: +387 51 251 037 Helpline: 0800 222 33

#### Brazil / Brasil:

Medtronic Comercial Ltda. Tel.: +55 (11) 2182-9200 Atendimento Diabetes 24/7: 0800 773 9200

Bulgaria / България:

RSR EOOD Tel.: +359 888993083 Helpline: +359 884504344

Canada: Medtronic Canada ULC Tel.: 1-800-284-4416 (toll free/sans-frais)

#### Chile:

Medtronic Chile Tel.: +(9) 66 29 7126 Medtronic Directo 24/7: +1 230 020 9750 Medtronic Directo 24/7 (From Santiago): +(2) 595 2942

#### China / 中国:

Medtronic (Shanghai) Management Co., Ltd. Landline: +86 800-820-1981 Mobile Phone: +86 400-820-1981 Calling from outside China: +86 400-820-1981

#### Colombia:

Medtronic Latin America Inc. Sucursal Colombia Tel.: +(1) 742 7300 Medtronic Directo 24/7 (Landline): +01 800 710 2170 Medtronic Directo 24/7 (Cellular): +1 381 4902

#### Croatia / Hrvatska:

Mediligo d.o.o. Tel.: +385 1 6454 295 Helpline: +385 1 4881144 Medtronic Adriatic d.o.o. Helpline: +385 1 4881120

#### Czech Republic / Česká republika:

Medtronic Czechia s.r.o. Tel.: +420 233 059 111 Non-stop helpLine (24/7): +420 233 059 059 Zákaznický servis (8:00 - 17:00): +420 233 059 950

#### Denmark / Danmark:

Medtronic Danmark A/S Tel.: +45 32 48 18 00

#### Estonia / Eesti:

AB Medical Group Estonia Ltd Tel.: +372 6552310 Helpline: +372 5140694

#### Europe:

Medtronic Europe S.A. Europe, Middle East and Africa HQ Tel.: +41 (0) 21-802-7000

#### Finland / Suomi:

Medtronic Finland Oy Tel.: +358 20 7281 200 Help line: +358 800 164 064

**France:** Medtronic France S.A.S. Tel.: +33 (0) 1 55 38 17 00

#### Germany / Deutschland:

Medtronic GmbH Geschäftsbereich Diabetes Telefon: +49 2159 8149-370 Telefax: +49 2159 8149-110 24-Stdn-Hotline: 0800 6464633 **Greece / Ελλάδα:** Medtronic Hellas S.A.

Tel.: +30 210677-9099

#### Hong Kong / 香港:

Medtronic Hong Kong Medical Ltd. Tel.: +852 2919-1300 To order supplies: +852 2919-1322 24-hour helpline: +852 2919-6441

#### Hungary / Magyarország:

Medtronic Hungária Kft. Tel.: +36 1 889 0688

Iceland:

AZ Medica ehf Tel.: +354 564 5055

#### India:

India Medtronic Pvt. Ltd. Tel.: (+91)-22-48810700; 48810701 Patient Care Helpline: 1800 209 6777

#### Indonesia:

Medtronic International Ltd. Tel.: +65 6436 5090 or +65 6436 5000

Ireland / Éire:

Accu-Science LTD. Tel.: +353 45 433000

#### israel / ישראל

Medtronic Trading Ltd. Tel.: +972-9-9724400 Tel.: (product support – 8:00-17:00): +972-9-9724489 Helpline (weekends & holidays): 1-800-611-888

#### Italy / Italia:

Medtronic Italia S.p.A. Tel.: +39 02 24137 261 Fax: +39 02 24138 210 Servizio assistenza tecnica: Nº verde: 800 60 11 22

#### Japan / 日本:

Medtronic Japan Co. Ltd. 24 Hr. Support Line: 0120-56-32-56 日本:日本メドトロニック株式会社 24時間サポートライン:0120-56-32-56

#### Kazakhstan / **Қазақстан** / Казахстан:

ТОО "Медтроник Казахстан" Tel.: +7 727 321 13 30 (Almaty) Круглосуточная линия поддержки: 8 800 080 5001

#### Kosovo / Kosova:

Yess Pharma Tel.: +377 44 999 900 Helpline: +37745888388

Latin America / América Latina: Medtronic, Inc. Tel.: 1(305) 500-9328 Fax: 1(786) 709-4244 Latvia / Latvija: RAL SIA Tel.: +371 67316372 Helpline (9am to 6pm): +371 29611419

**Lithuania / Lietuva:** Monameda UAB Tel.: +370 68405322 Helpline: +370 68494254

**Macedonia / Македонија:** Alkaloid Kons Dooel Tel.: +389 23204438

Malaysia: Medtronic International Ltd. Tel.: +603 7946 9000

#### Mexico / México:

Medtronic Servicios S. de R. L. de C.V. Tel.: (México DF): +(11) 029 058 Tel.: (Interior): +01 800 000 7867 Medtronic Directo 24/7 (from México DF): +(55) 36 869 787 Medtronic Directo 24/7: +01 800 681 1845

Middle East and North Africa: Regional Office Tel.: +961-1-370 670

**Montenegro / Crna Gora/Црна Гора:** Urion d.o.o. Tel.: +382 20 290520

Netherlands, Luxembourg / Nederland, Luxemburg / Holland, Lëtzebuerg: Medtronic B.V. Tel.: +31 (0) 45-566-8291 Gratis: 0800-3422338

New Zealand: Medica Pacifica Phone: 64 9 414 0318 Free Phone: 0800 106 100

Norway / Norge:

Medtronic Norge A/S Tel.: +47 67 10 32 00 Fax: +47 67 10 32 10

Philippines / Pilipinas:

Medtronic International Ltd. Tel.: +65 6436 5090 or +65 6436 5000 Poland / Polska: Medtronic Poland Sp. z o.o. Tel.: +48 22 465 6934

**Portugal:** Medtronic Portugal Lda Tel.: +351 21 7245100 Fax: +351 21 7245199

Puerto Rico: Medtronic Puerto Rico Tel.: 787-753-5270

Republic of Korea / 대한민국: Medtronic Korea, Co., Ltd. Tel.: +82.2.3404.3600

**Romania / România:** Medtronic Romania S.R.L Tel.: +40 372188017 Helpline: +40 372188010

Russia / Россия: ООО «Медтроник» Tel.: +7 495 580 73 77 Круглосуточная линия поддержки 8 800 200 76 36

Serbia / Srbija: Medtronic Serbia D.o.o Helpline: +381 112095900

**Singapore:** Medtronic International Ltd. Tel.: +65 6436 5090 or +65 6436 5000

Slovakia / Slovenská republika: Medtronic Slovakia, s.r.o. Tel.: +421 26820 6942 HelpLine: +421 26820 6986

Slovenia / Slovenija:

Zaloker & Zaloker d.o.o. Tel.: +386 1 542 51 11 24-urna tehnična pomoč: +386 51316560

Spain / España:

Medtronic Ibérica S.A. Tel.: +34 91 625 05 42 Fax: +34 91 625 03 90 24 horas: +34 900 120 330 **Sri Lanka (LK):** Swiss Biogenics Ltd. Mobile: (+91)-9003077499 or (+94)-777256760

**Sweden / Sverige:** Medtronic AB Tel.: +46 8 568 585 20 Fax: +46 8 568 585 11

**Switzerland / Schweiz / Suisse / Svizzera:** Medtronic (Schweiz) AG Tel.: +41 (0)31 868 0160 24-Stunden-Hotline: 0800 633333 Fax Allgemein: +41 (0)318680199

**Taiwan / 台灣:** Medtronic (Taiwan) Ltd. Tel.: 02-21836000 Toll free: +886-800-005285

**Thailand / ประเทศไทย:** Medtronic (Thailand) Ltd. Tel.: +662 232 7400

Turkey / Türkiye: Medtronic Medikal Teknoloji Ticaret Ltd. Şirketi. Tel.: +90 216 4694330

Ukraine / Україна: ТОВ «Медтронік Україна», Лінія цілодобової підтримки: Тел.: 0 800 508 300

United Kingdom: Medtronic Ltd. Tel.: +44 1923-205167

#### USA:

Medtronic Diabetes Global Headquarters 24-Hour Technical Support: +1-800-646-4633 To order supplies: +1-800-843-6687

Vietnam / Việt Nam: Medtronic Vietnam Tel.: +84 283 926 2000

# Contenido

| Introducción                                                                                  | 9   |
|-----------------------------------------------------------------------------------------------|-----|
| Resumen                                                                                       | . 9 |
| Sistemas de bomba de insulina MiniMed compatibles                                             | 9   |
| Dispositivos móviles compatibles                                                              | . 9 |
| Dispositivos personales compatibles                                                           | 10  |
| Seguridad del usuario                                                                         | 10  |
| Uso previsto                                                                                  | 10  |
| Contraindicaciones                                                                            | 10  |
| Advertencias                                                                                  | 10  |
| Usuarios de Apple Watch <sup>®</sup>                                                          | 11  |
| Medidas preventivas                                                                           | 11  |
| Medidas preventivas de seguridad                                                              | 11  |
| Asistencia técnica                                                                            | 12  |
| Cómo utilizar esta guía                                                                       | 12  |
| Configuración de la aplicación MiniMed Mobile                                                 | 13  |
| Descarga de la aplicación MiniMed Mobile                                                      | 13  |
| Apertura inicial de la aplicación MiniMed Mobile                                              | 13  |
| Inicio de sesión en el programa CareLink                                                      | 13  |
| Configuración de la aplicación MiniMed Mobile                                                 | 14  |
| Compatibilidad de la bomba                                                                    | 14  |
| Emparejamiento de la bomba de insulina MiniMed con el dispositivo móvil compatible durante la |     |
| configuración inicial                                                                         | 14  |
| Ajustes de notificaciones                                                                     | 15  |
| Utilización de la aplicación MiniMed Mobile                                                   | 16  |
| Pantalla de inicio                                                                            | 16  |
| Área de estado                                                                                | 17  |
| Mensajes de estado                                                                            | 17  |
| Insulina activa                                                                               | 17  |
| Valor de SG                                                                                   | 17  |
| Flechas de tendencia                                                                          | 17  |
| Iconos de estado en la pantalla de inicio                                                     | 17  |
| Banners                                                                                       | 18  |
| Tiempo en rango                                                                               | 18  |
| Gráfico                                                                                       | 18  |
| Menú                                                                                          | 20  |
| Iconos de estado del sistema                                                                  | 20  |
| Iconos de estado de la aplicación MiniMed Mobile                                              | 20  |
| Iconos de estado del sistema de bomba                                                         | 21  |
| Notificaciones                                                                                | 23  |

| Opciones de pantalla                                                    | 23 |
|-------------------------------------------------------------------------|----|
| Emparejar dispositivo                                                   | 24 |
| Función Sincronizar con CareLink                                        | 24 |
| Concesión de acceso a su cuenta de CareLink a un cuidador               | 25 |
| Función Actualizar la bomba                                             | 25 |
| Resolución de problemas                                                 | 29 |
| Primeros pasos                                                          | 29 |
| Mensajes de error de la aplicación MiniMed Mobile                       | 29 |
| Mensajes de estado de la aplicación MiniMed Mobile                      | 32 |
| Mensajes de error de instalación de la actualización de la bomba        | 33 |
| Mensajes de estado de actualización de la bomba                         | 33 |
| Mensajes de error de actualización del software de la bomba             | 35 |
| Mensajes de error de carga manual en CareLink                           | 37 |
| Errores del dispositivo personal                                        | 37 |
| La aplicación MiniMed Mobile agota mi batería                           | 37 |
| Ausencia de valor de SG en el área de estado                            | 38 |
| La aplicación MiniMed Mobile no se sincroniza con mi cuenta de CareLink | 38 |
| Tabla de iconos                                                         | 39 |

### Introducción

### Resumen

La aplicación MiniMed Mobile es un accesorio de su sistema de bomba de insulina MiniMed compatible. La aplicación ofrece una visualización secundaria de los datos de la bomba de insulina en un dispositivo móvil compatible. La aplicación está disponible para los sistemas operativos Android<sup>™</sup>\* (MMT-6101) e iOS<sup>™</sup>\* (MMT-6102).

La visualización de la aplicación MiniMed Mobile se puede extender a dispositivos personales compatibles.

La aplicación solo se empareja con una bomba cada vez. La aplicación recibe datos de la bomba de insulina y los envía automáticamente a su cuenta de CareLink™ Personal. Si es necesario, puede desactivar la función Sincronizar con CareLink. También puede utilizar la opción **Cargar ahora** para enviar datos de forma manual en cualquier momento. La aplicación muestra en un gráfico hasta 24 horas de datos recibidos desde la bomba.

Nota: La aplicación no muestra datos si no se puede comunicar con la bomba.

La aplicación también recibe y muestra alarmas, alertas, mensajes y avisos del sistema de bomba de insulina en el dispositivo móvil compatible.

**Nota:** La aplicación envía y recibe datos solamente cuando se está ejecutando en el dispositivo móvil compatible. La aplicación no recibe datos de la bomba si fuerza el cierre de la aplicación. Mantenga la aplicación abierta o ejecutándose en segundo plano.

### Sistemas de bomba de insulina MiniMed compatibles

La aplicación MiniMed Mobile es compatible con las siguientes bombas de insulina MiniMed con conectividad para dispositivos inteligentes:

- Bomba de insulina MiniMed 700
- Bomba de insulina MiniMed 720G
- Bomba de insulina MiniMed 740G
- Bomba de insulina MiniMed 770G
- Bomba de insulina MiniMed 780G

Nota: No todos los sistemas de bomba de insulina compatibles están disponibles en todas las regiones.

**Nota:** Los dispositivos personales no son compatibles con todas las bombas de insulina de la serie MiniMed 700. Consulte el sitio web local de Medtronic o al representante del servicio técnico local de Medtronic para obtener más información.

# Dispositivos móviles compatibles

La aplicación MiniMed Mobile debe utilizarse únicamente con dispositivos móviles compatibles. Consulte el sitio web local de Medtronic o al representante del servicio técnico local de Medtronic para obtener información sobre los dispositivos móviles y sistemas operativos compatibles.

### Dispositivos personales compatibles

La aplicación MiniMed Mobile solo se puede utilizar con dispositivos personales que dispongan de un dispositivo móvil y un sistema de bomba compatibles. Consulte el sitio web local de Medtronic o al representante del servicio técnico local de Medtronic para obtener información sobre los dispositivos personales y sistemas operativos compatibles.

# Seguridad del usuario

### Uso previsto

La aplicación MiniMed Mobile está diseñada para ofrecer una visualización secundaria de los datos de un sistema de bomba de insulina MiniMed compatible en un dispositivo electrónico de consumo adecuado para la monitorización pasiva, así como para sincronizar los datos con CareLink. La aplicación MiniMed Mobile también actualiza de forma inalámbrica el software de una bomba de insulina MiniMed con conectividad para dispositivos inteligentes.

La aplicación MiniMed Mobile no está diseñada para sustituir la visualización en tiempo real de los datos de la MCG o de la bomba de insulina del dispositivo principal (como es la bomba de insulina). Todas las decisiones relativas al tratamiento se deberán basar en el dispositivo de visualización principal.

La aplicación MiniMed Mobile no está indicada para utilizarse sin una cuenta de CareLink. Inicie sesión en una cuenta de CareLink existente o cree una cuenta nueva tras descargar la aplicación MiniMed Mobile.

La aplicación MiniMed Mobile no está diseñada para analizar ni modificar los datos que recibe de la monitorización continua de glucosa ni de la bomba de insulina. Tampoco se ha diseñado para controlar ninguna función de la bomba de insulina o del sistema de monitorización continua de glucosa al que esté conectada. La aplicación MiniMed Mobile no está diseñada para recibir información directamente desde el sensor o el transmisor de un sistema de monitorización continua de glucosa.

Si tiene alguna duda sobre la visualización de los datos de glucosa en el dispositivo personal, utilice la bomba para tomar cualquier decisión sobre la terapia, puesto que este es el dispositivo principal.

# Contraindicaciones

La aplicación Mobile MiniMed no está recomendada para personas cuya capacidad visual o auditiva no les permita reconocer las señales y alarmas de la bomba.

# Advertencias

No realice cambios en la configuración de la aplicación MiniMed Mobile que no estén aprobados expresamente por Medtronic Diabetes. Cualquier cambio no aprobado podría afectar a su capacidad para utilizar el equipo o puede causar lesiones.

La información que se proporciona en este dispositivo no debería utilizarse como base para decidir la dosis. El usuario debe seguir las instrucciones de la bomba de insulina y del sistema de monitorización continua de glucosa (MCG).

No confíe únicamente en las notificaciones de la aplicación MiniMed Mobile. Es posible que las notificaciones de su dispositivo móvil compatible y las notificaciones enviadas a los cuidadores no aparezcan de la forma esperada. Es posible que las notificaciones no sean siempre visibles en la aplicación. Confíe siempre en las notificaciones de la bomba.

Si ocurre un incidente grave relacionado con el dispositivo, notifíquelo inmediatamente al fabricante y a la autoridad competente correspondiente.

# Usuarios de Apple Watch®

- Para recibir información de glucosa del sensor o notificaciones en el Apple Watch, asegúrese de que Bluetooth<sup>®</sup> está activado y que el Apple Watch está dentro del rango de alcance del dispositivo móvil.
- Si el Apple Watch está dañado, puede que no reciba notificaciones. No utilice el Apple Watch si la pantalla o los altavoces están dañados.
- El Apple Watch no vibrará cuando reciba notificaciones desde la aplicación MiniMed Mobile si los Avisos con vibración están desactivados.
- No desactive las alertas de espejo para la aplicación MiniMed Mobile en la configuración del Apple Watch. Si el ajuste de alertas de espejo está desactivado, la aplicación no enviará notificaciones al Apple Watch.
- Cuando el Apple Watch entra en el modo Ahorrar batería o en el modo Bajo consumo, deja de proporcionar notificaciones o información de estado de la bomba.
- Si el dispositivo móvil está desbloqueado, no se envían notificaciones al Apple Watch. Consulte la aplicación MiniMed Mobile en el dispositivo móvil para ver las notificaciones.
- Asegúrese de actualizar la configuración de color en el Apple Watch al ajuste Multicolor para ver correctamente los datos de la aplicación MiniMed Mobile.
- La aplicación MiniMed Mobile actualiza las complicaciones cada día en la pantalla de complicaciones del Apple Watch. Si no puede ver la complicación en la pantalla del reloj, pulse el icono de actualización en la complicación para ver la glucosa del sensor (SG).
- Sus datos de glucosa del sensor actuales se sincronizan desde el iPhone<sup>®</sup> cuando activa el Apple Watch. Puede producirse un breve retraso hasta que la aplicación del reloj o la complicación muestre la información actual.

# Medidas preventivas

Este dispositivo no está diseñado para sustituir las prácticas de automonitorización aconsejadas por un médico.

La guía del usuario de la aplicación MiniMed Mobile no incluye todas las medidas preventivas relativas al uso de los sistemas de bomba de insulina MiniMed. Consulte la guía del usuario del sistema MiniMed.

La aplicación MiniMed Mobile requiere un dispositivo móvil compatible en funcionamiento con un sistema operativo iOS o Android compatible.

**Nota:** La utilización de la aplicación con la bomba puede afectar a la vida útil de la batería de la bomba de insulina. Para obtener más información sobre el modo de evitar un consumo excesivo de la batería, consulte *La aplicación MiniMed Mobile agota mi batería, página 37*.

# Medidas preventivas de seguridad

El sistema de la bomba de insulina MiniMed con conectividad para dispositivos inteligentes está diseñado con funciones de seguridad que contribuyen a mantener seguros el sistema y sus datos. Sin embargo, es necesario seguir unos pasos importantes para garantizar que el dispositivo móvil compatible utilizado con la aplicación MiniMed Mobile también esté protegido.

Para mantener seguro el dispositivo móvil compatible, siga estas instrucciones:

- No deje el dispositivo móvil compatible desatendido.
- Active un bloqueo de seguridad en el dispositivo móvil compatible y en el dispositivo personal, si utiliza uno.

- Cuando no esté utilizando el dispositivo móvil compatible, bloquéelo de tal forma que sea necesario introducir un PIN o una clave biométrica para utilizarlo.
- No borre ni interfiera con las funciones de seguridad del dispositivo móvil compatible.
- No intente modificar el sistema operativo o liberar el dispositivo.
- Mantenga actualizado el sistema operativo del dispositivo móvil compatible, a menos que Medtronic recomiende lo contrario, y configúrelo para que las aplicaciones se actualicen automáticamente.
- Utilice únicamente la tienda de aplicaciones oficial, como Apple® App Store® o la tienda Google Play™\* para descargar todas las aplicaciones para dispositivos móviles que se utilizan con el dispositivo móvil compatible.
- No haga clic en los enlaces contenidos en correos electrónicos, páginas web o mensajes de texto recibidos de fuentes desconocidas o que no sean de confianza.
- Desactive las funciones inalámbricas, como la transmisión de datos en proximidad (NFC) y ANT+, cuando no las utilice.
- Evite conectarse a redes Wi-Fi™ desconocidas o puntos de acceso público a Internet con conexión Wi-Fi.
- Active la protección de seguridad, como la utilización de contraseña y la encriptación, en la red Wi-Fi doméstica a la que el dispositivo móvil compatible se conecta habitualmente.
- El dispositivo personal puede mostrar solicitudes de conexión. No acepte solicitudes de conexión desde dispositivos desconocidos.
- Proteja siempre el dispositivo personal con una contraseña, si dispone de una. Compartir la contraseña podría poner en peligro la seguridad del dispositivo.

### Asistencia técnica

Si necesita ayuda, consulte la información de contacto en la guía del usuario de la aplicación MiniMed Mobile, disponible en www.medtronicdiabetes.com/customer-support/international-contacts.

### Cómo utilizar esta guía

Esta guía del usuario le ayuda a comprender la configuración y el funcionamiento de la aplicación MiniMed Mobile. Para obtener información sobre el uso del sistema de bomba de insulina MiniMed compatible o el programa CareLink, consulte siempre la guía del usuario correspondiente.

Para acceder a la guía del usuario de la aplicación MiniMed Mobile durante la configuración de la aplicación, pulse ③ en la pantalla. Para acceder desde la aplicación, pulse el icono de Menú 🖨 situado en la parte superior de la pantalla de inicio. En la pantalla Menú, pulse **Acerca de** y, a continuación, **Guía del usuario**.

En la tabla siguiente se describen los términos y convenciones utilizados en esta guía.

| Convención       | Descripción                                                                                                    |
|------------------|----------------------------------------------------------------------------------------------------|
| Texto en negrita | Indica las opciones y botones de la pantalla. Por ejemplo, "Pulse <b>Buscar</b> para continuar".                                         |
| Doble pulsación  | Pulsar la pantalla o un botón dos veces seguidas.                                                                                        |
| Pellizcar        | Tocar la pantalla con dos dedos y deslizarlos para juntarlos.                                                                            |
| Desplazarse      | Colocar un dedo en o cerca del borde superior o inferior de la pantalla y deslizarlo en sentido vertical por la pantalla sin levantarlo. |
| Ampliar          | Tocar la pantalla con dos dedos y deslizarlos para separarlos.                                                                           |

| Tabla | 1. | Términos y | convenciones |
|-------|----|------------|--------------|
|-------|----|------------|--------------|

Tabla 1. Términos y convenciones (continuación)

| Convención           | Descripción                                                                                                  |
|----------------------|----------------------------------------------------------------------------------------------------|
| Deslizar rápidamente | Colocar un dedo en o cerca del borde de la pantalla y deslizarlo rápidamente por la pantalla sin levantarlo. |
| Pulsar               | Pulsar con el dedo una opción en la pantalla del dispositivo para seleccionarla o activarla.                 |
| Nota:                | Proporciona información útil adicional.                                                                      |

# Configuración de la aplicación MiniMed Mobile

# Descarga de la aplicación MiniMed Mobile

Busque la aplicación MiniMed Mobile en la Apple App Store o la tienda Google Play del dispositivo móvil. Descargue la aplicación. Este producto solo debe utilizarse con dispositivos móviles compatibles. Consulte el sitio web local de Medtronic para obtener información sobre los dispositivos y sistemas operativos compatibles.

**ADVERTENCIA:** Si está utilizando iOS17 o superior de Apple, se recomienda desactivar la función Acceso asistido, si está activada. La función Acceso asistido de iOS puede impedir que la aplicación MiniMed Mobile, que se utiliza para gestionar los cuidadores o mostrar alertas y notificaciones, se empareje con la bomba. El uso de la función Acceso asistido puede hacer que se pierdan alertas fisiológicas, con un resultado de hipoglucemia o hiperglucemia. Confíe siempre en las alertas y notificaciones de la bomba.

# Apertura inicial de la aplicación MiniMed Mobile

1. Pulse el icono de la **aplicación MiniMed Mobile** en el dispositivo móvil compatible.

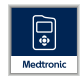

2. A continuación, aparecen varias pantallas que muestran información sobre el funcionamiento de la aplicación. Pulse **Siguiente** después de leer cada página.

# Inicio de sesión en el programa CareLink

Aparece una pantalla de inicio de sesión en la cuenta de CareLink.

El dispositivo móvil compatible debe estar conectado a Internet y tener la función Bluetooth activada para sincronizarse con una cuenta de CareLink.

### Si tiene una cuenta de CareLink:

- 1. Seleccione su país.
- 2. Pulse Iniciar sesión.
- 3. Introduzca el nombre de usuario y la contraseña de su cuenta de CareLink.
- 4. Pulse Iniciar sesión.

#### Si no tiene una cuenta de CareLink:

- 1. Seleccione su país.
- 2. Pulse **Crear una cuenta**. Se abre una ventana en la que se muestran las instrucciones para registrar una cuenta de CareLink.
- 3. Siga las instrucciones y registre una cuenta de CareLink.
- 4. Introduzca el nombre de usuario y la contraseña de su cuenta de CareLink.
- 5. Pulse Iniciar sesión.

**Nota:** Para salir de la cuenta de CareLink o borrarla en cualquier momento, pulse 🗎 y luego pulse **Sincronizar con CareLink**. En la pantalla Sincronizar con CareLink, pulse **Borrar mi cuenta**. **Borrar mi cuenta** borra su cuenta de usuario para acceder a CareLink mediante el navegador o las aplicaciones. Para reactivar su cuenta, póngase en contacto con la línea de asistencia técnica 24 horas o con el representante del servicio técnico local de Medtronic.

# Configuración de la aplicación MiniMed Mobile

- 1. Lea el Contrato de licencia para usuarios finales cuando aparezca.
- 2. Pulse **De acuerdo**. Aparece un mensaje de confirmación en la pantalla.
- 3. Pulse **De acuerdo** para confirmar que acepta el Contrato de licencia para usuarios finales.

Aparece una pantalla donde se muestra lo que necesita para configurar la aplicación. Pulse **Comenzar** en la parte inferior de la pantalla para configurar la aplicación.

### Compatibilidad de la bomba

- 1. Compruebe el símbolo en la parte frontal de la bomba. Únicamente las bombas de insulina MiniMed con el símbolo de tienen conectividad para dispositivos inteligentes.
- Si su bomba tiene conectividad para dispositivos inteligentes, pulse Sí, mi bomba tiene el símbolo.
   Si su bomba no tiene conectividad para dispositivos inteligentes, pulse No, este símbolo no está en mi bomba. Las bombas sin conectividad para dispositivos inteligentes no son compatibles con la aplicación MiniMed Mobile.

# Emparejamiento de la bomba de insulina MiniMed con el dispositivo móvil compatible durante la configuración inicial

1. Seleccione el modelo de la bomba MiniMed que está utilizando.

**Nota:** Si utiliza un sistema operativo iOS, puede aparecer un mensaje en el que se le pide permiso para enviarle notificaciones. Consulte *Ajustes de notificaciones, página 15* si desea obtener más información.

**Nota:** Si está utilizando un sistema operativo iOS, asegúrese de que no esté en modo de bajo consumo durante el proceso de emparejamiento de la bomba.

**Nota:** Si aparece un mensaje indicando que el dispositivo móvil compatible no se puede conectar con los servidores, compruebe su conexión a Internet y pulse **Reintentar**. Si sigue sin poder establecer conexión, vuelva a intentarlo más adelante. Para obtener más información, consulte *Primeros pasos, página 29*.

**Nota:** Si utiliza un sistema operativo iOS, puede aparecer un mensaje en el que se le pida que permita a la aplicación MiniMed Mobile compartir los datos con dispositivos compatibles cuando esta se ejecute en segundo plano. Esto es necesario para mantener la aplicación actualizada con la información de la bomba.

Si no permite que la aplicación comparta datos con dispositivos compatibles, es posible que aparezca un segundo mensaje para recordarle que es necesario activar Bluetooth para que la aplicación y la bomba se puedan comunicar en segundo plano. Puede activar Bluetooth en los Ajustes del dispositivo móvil compatible.

2. Siga las instrucciones que se muestran en la pantalla para poner la bomba de insulina MiniMed en modo de emparejamiento.

**Nota:** En algunos dispositivos móviles compatibles, recibirá una solicitud de emparejamiento con Bluetooth. Pulse **Emparejar** para continuar.

- 3. Se tarda unos instantes en completar el proceso de emparejamiento, durante el cual se muestra en la aplicación: Emparejando...
- 4. Cuando el emparejamiento se ha completado, la aplicación muestra una pantalla donde se confirma que el emparejamiento se ha realizado correctamente. Pulse **Siguiente**.

**Nota:** Si falla el emparejamiento, aparece un mensaje con instrucciones que deben seguirse antes de intentar de nuevo el proceso de emparejamiento. Siga las instrucciones y pulse **Aceptar** para volver a intentarlo.

- 5. Se muestra en la aplicación una advertencia que indica que no se deben tomar decisiones relativas a la dosificación basándose en esta aplicación. Lea la advertencia y luego pulse **Aceptar**.
- 6. Pulse **De acuerdo** para confirmar que ha leído y comprendido las limitaciones de la aplicación.

Aparece la pantalla Notificaciones.

### Ajustes de notificaciones

Las notificaciones son alarmas, alertas, mensajes y avisos de la bomba de insulina MiniMed que pueden requerir su atención inmediata. Estas aparecen en la parte superior de la pantalla de inicio.

Hay dos ajustes de notificación que se pueden controlar desde la pantalla Notificaciones:

- Notificaciones de la bomba: cuando este ajuste está activado, las alarmas, alertas, mensajes y avisos de la bomba aparecerán tanto en la bomba como en el dispositivo móvil compatible. Las notificaciones de la aplicación MiniMed Mobile también deben estar activadas en el dispositivo móvil compatible. Si alguno de los ajustes está desactivado, las notificaciones solo aparecerán en la bomba.
- **Repetir notificaciones:** cuando este ajuste está activado, las notificaciones se repiten cada minuto en el dispositivo móvil compatible hasta que se borren en la bomba o se descarten en la aplicación. Si este ajuste está desactivado, las notificaciones no se repetirán en el dispositivo móvil compatible.

#### Para activar o desactivar las notificaciones:

1. Pulse los botones de conmutación para activar o desactivar las notificaciones deseadas.

#### Botón de conmutación activado

#### o Botón de conmutación desactivado

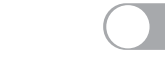

- 2. Pulse **Finalizado** en la parte inferior de la pantalla.
- 3. Si las notificaciones están activadas, aparece un mensaje para recordarle que las alertas y las alarmas siempre se tienen que borrar en la bomba. Pulse **Aceptar**.

Ya ha finalizado la configuración inicial de la aplicación.

**Nota:** La configuración en los dispositivos móviles compatibles y en la aplicación afecta a las notificaciones de la bomba. Se recomienda encarecidamente activar los ajustes siguientes para recibir notificaciones:

- Permita que la aplicación MiniMed Mobile emita notificaciones cuando la función **Concentración** esté activada en la configuración del iOS. Si la aplicación MiniMed Mobile no está añadida, no enviará una alerta cuando se produzca una notificación.
- No incluya la aplicación MiniMed Mobile en la función Resumen de notificaciones de la configuración del iOS. Si la aplicación MiniMed Mobile está incluida, no enviará una alerta cuando se produzca una notificación.
- Desactive **No molestar** en los ajustes del dispositivo móvil compatible. No oirá el sonido de la notificación si el ajuste **No molestar** está activado.
- Active las notificaciones en los ajustes de la aplicación.

**ADVERTENCIA:** No confíe únicamente en las notificaciones de la aplicación MiniMed Mobile. Es posible que las notificaciones de su dispositivo móvil compatible y las notificaciones enviadas a los cuidadores no aparezcan de la forma esperada. Es posible que las notificaciones no sean siempre visibles en la aplicación. Confíe siempre en las notificaciones de la bomba.

### Utilización de la aplicación MiniMed Mobile

### Pantalla de inicio

En la pantalla de inicio se muestra un resumen de los datos recibidos desde la bomba. La pantalla de inicio está dividida en dos áreas principales: el área de estado y el gráfico. También hay un botón de Menú 🚍 en la parte superior de la pantalla de inicio.

**Nota:** Es posible que la pantalla sea diferente en función del dispositivo móvil compatible y del modelo de bomba de insulina que tenga.

**Nota:** Si la aplicación MiniMed Mobile no se ha estado ejecutando continuamente en segundo plano en el dispositivo móvil compatible, es posible que la información tarde unos segundos en aparecer cuando se abra la aplicación.

# Área de estado

En el área de estado se muestran los datos más actuales que la bomba ha enviado a la aplicación MiniMed Mobile y los mensajes de estado que pueden requerir su atención. Se muestran el valor de glucosa del sensor (SG) actual, las flechas de tendencia, la insulina activa, los iconos de estado y el índice basal. Los mensajes de estado y los datos actuales también aparecen en la pantalla de bloqueo del dispositivo móvil compatible.

### Mensajes de estado

Los mensajes de estado se muestran en el área de estado. La mayoría de los mensajes de estado son mensajes de la bomba. Para obtener información sobre estos mensajes, consulte siempre la guía del usuario del sistema MiniMed.

Otros mensajes hacen referencia específicamente al estado de la propia aplicación. Para ver una lista de estos mensajes y el modo de responder a ellos, consulte *Mensajes de estado de la aplicación MiniMed Mobile, página 32.* 

# Insulina activa

La insulina activa se muestra en el área de estado. La insulina activa es la insulina de bolus que la bomba ha administrado y que todavía está funcionando para reducir los niveles de glucosa. Para obtener más información sobre la insulina activa, consulte la guía del usuario del sistema MiniMed.

# Valor de SG

Si utiliza la MCG, en el área de estado se muestra el valor de SG más reciente recibido de la bomba de insulina. Si el sensor está desconectado de la bomba, la aplicación MiniMed Mobile muestra la cantidad de insulina activa actual donde se suele mostrar el valor de SG.

Si el transmisor está emparejado con la bomba, pero no se ve un valor de SG en la aplicación, en su lugar se muestra un mensaje de estado en el área de estado.

# Flechas de tendencia

Si utiliza la MCG y el valor de SG está ascendiendo o descendiendo, se muestran una, dos o tres flechas en la pantalla de inicio. Cuantas más flechas se muestran, con más rapidez asciende o desciende el valor de SG. Para obtener más información sobre las flechas de tendencia, consulte la guía del usuario del sistema MiniMed.

# Iconos de estado en la pantalla de inicio

Los iconos pueden mostrarse en el área de estado para informarle acerca del estado de la aplicación MiniMed Mobile o de la bomba emparejada. Puede pulsar cualquier icono de estado para ver una burbuja de mensaje con información del icono. Para cerrar la burbuja de mensaje, pulse fuera de la burbuja de mensaje en la pantalla.

Para obtener más información sobre los iconos de estado de la aplicación consulte *lconos de estado de la aplicación MiniMed Mobile, página 20.* 

Para obtener más información sobre los iconos de Estado del sistema de bomba de insulina MiniMed emparejado, consulte *lconos de estado del sistema de bomba, página 21.* 

# Banners

Los banners mostrados en el área de estado se corresponden con los banners que se muestran en la bomba. Para obtener más información sobre los banners de mensaje, consulte la guía del usuario del sistema MiniMed.

### Tiempo en rango

Si utiliza la MCG, puede acceder al gráfico de Tiempo en rango deslizando rápidamente el dedo en el área de Estado de la pantalla de inicio. En el gráfico de Tiempo en rango se muestra el porcentaje de tiempo que se ha pasado dentro y fuera de un rango de SG definido. Este rango de SG se predefine en la aplicación MiniMed Mobile y no se puede cambiar.

Si utiliza mg/dL, el rango de SG predefinido es de 70 a 180 mg/dL.

Si utiliza mmol/L, el rango de SG predefinido es de 3,9 a 10 mmol/L.

En la sección **naranja** se muestra el porcentaje de tiempo que se ha pasado por encima de 180 mg/dL o de 10 mmol/L durante las últimas 24 horas.

En la sección **verde** se muestra el porcentaje de tiempo que se ha pasado entre 70 y 180 mg/dL o entre 3,9 y 10 mmol/L durante las últimas 24 horas.

En la sección **roja** se muestra el porcentaje de tiempo que se ha pasado por debajo de 70 mg/dL o de 3,9 mmol/L durante las últimas 24 horas.

La lectura de SG media se muestra en la parte inferior de la pantalla.

Se muestra un mensaje Datos insuficientes si no hay datos del sensor durante las últimas 24 horas.

# Gráfico

El gráfico muestra los valores de glucosa y los marcadores de eventos basándose en los datos que la aplicación recibe de la bomba emparejada.

Para desplazarse por el gráfico:

- Deslice rápidamente el dedo hacia la izquierda o la derecha sobre el gráfico para desplazarse por los datos pasados y actuales.
- Junte y separe los dedos para reducir y ampliar desde la vista de 1 hora hasta la vista de 24 horas.
- Pulse dos veces el gráfico para desplazarse por los distintos niveles de zoom del gráfico (24 h, 12 h, 6 h, 3 h).
- Pulse 🙆 para mostrar la lectura de GS en ese momento.
- Pulse D para mostrar la lectura de GS en ese momento. Esta lectura de GS no se envió para la calibración del sensor.
- Pulse D para mostrar el recuento de hidratos de carbono de la comida que ha introducido.
- Pulse a para mostrar la cantidad de insulina en bolus que se ha administrado y el tipo de bolus que se ha utilizado.
- Pulse cualquier lugar de la pantalla para cerrar los detalles del evento.

### Escala de glucosa

La escala de glucosa muestra el rango de valores de glucosa. Se muestra a lo largo del lateral del gráfico. Pulse dos veces la **Escala de glucosa** para volver a la hora actual.

#### Escala de tiempo

La escala de tiempo muestra la hora del período seleccionado en el gráfico. La escala se muestra en toda la parte superior del gráfico.

• Si la hora del dispositivo móvil compatible no coincide con la hora de la bomba, el icono siguiente aparece en la parte superior del gráfico con el mensaje: Compruebe la hora de la bomba.

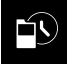

**Nota:** El gráfico en la aplicación MiniMed Mobile muestra siempre los datos de la bomba con la hora que se muestra en la bomba.

- Pulse **Escala de tiempo** en el gráfico para seleccionar una hora específica. La información aparece sobre el gráfico y muestra el detalle de un evento.
- Si cambia la hora en la bomba, se muestra una línea de puntos blanca en el gráfico y aparece el icono siguiente en la parte superior del gráfico.

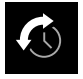

#### Tendencia de SG

Si utiliza la MCG, el gráfico en la aplicación MiniMed Mobile mostrará la tendencia de SG que el gráfico de SG muestra en la bomba. La tendencia de SG muestra las lecturas de SG pasadas y actuales.

- Pulse cualquier punto de la tendencia de SG para ver la información sobre SG. Aparece un cursor vertical en el gráfico en el lugar donde se pulsa.
- Aparece un cuadro de información del gráfico. El cuadro de información del gráfico muestra el valor de SG y la hora. Si el cuadro de información del gráfico muestra información de un día distinto del día actual, también muestra el día. La información del cuadro cambia según se arrastra el dedo a lo largo del gráfico.
- Si no hay un valor de SG para la hora seleccionada, el cuadro de información del gráfico muestra un mensaje que indica el motivo por el que no hay un valor de SG.

Nota: El gráfico muestra solamente datos de las últimas 24 horas.

#### Límites alto y bajo de SG

Si activa los límites alto y bajo de SG en la bomba, estos se muestran en el gráfico. La línea del límite alto aparece en naranja y la línea del límite bajo en rojo.

**Nota:** Si los límites alto y bajo de SG están definidos en la bomba, las líneas respectivas se muestran en la aplicación MiniMed Mobile. Las líneas de los límites alto y bajo no indican que las alertas SG alta y SG baja están activadas.

El rango objetivo de SG de 70 a 180 mg/dL o de 3,9 a 10 mmol/L se muestra como una banda verde que cruza el gráfico.

Para obtener más información sobre los límites alto y bajo de SG, consulte la guía del usuario del sistema MiniMed.

# Menú

Para ir a la pantalla **Menú**, pulse en la pantalla de inicio. En la pantalla **Menú** se muestra el estado del sistema de bomba de insulina y de los dispositivos emparejados. La pantalla **Menú** también permite el acceso a los ajustes de Notificaciones, las Opciones de pantalla, la función Emparejar dispositivo, la función Sincronizar con CareLink, la función Actualizar la bomba y la pantalla **Acerca de**.

En la pantalla Acerca de encontrará información sobre la aplicación MiniMed Mobile y un enlace para abrir esta guía del usuario en la aplicación. Consulte *Notificaciones, página 23; Opciones de pantalla, página 23; Emparejar dispositivo, página 24; Función Sincronizar con CareLink, página 24, y Función Actualizar la bomba, página 25* para obtener más información sobre estas pantallas y funciones.

**Nota:** La información se puede mostrar en la aplicación de distinto modo dependiendo del dispositivo móvil compatible y el sistema operativo que se utilicen.

# Iconos de estado del sistema

Los iconos de estado del sistema que aparecen en la pantalla Menú muestran el estado de la bomba y de cualquier otro dispositivo emparejado. Si alguno de los estados necesita atención, el icono de estado se muestra también en la pantalla de inicio.

**Nota:** Aunque sean muy similares, pueden observarse pequeñas diferencias entre los iconos que se muestran en la bomba y los iconos que se muestran en la aplicación, en función del modelo de bomba. Consulte la guía del usuario del sistema MiniMed para obtener más información.

# Iconos de estado de la aplicación MiniMed Mobile

### Notificaciones bloqueadas

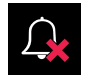

El icono de campana aparece en la pantalla de inicio si el ajuste de notificaciones está desactivado en la aplicación MiniMed Mobile o en el sistema operativo del dispositivo móvil compatible. El icono de campana no aparece si las notificaciones están activadas, aunque esté silenciado el volumen de tono de llamada del dispositivo móvil compatible.

- 1. Pulse el icono para mostrar una burbuja de mensaje que describe el problema.
- 2. Pulse el enlace azul de la burbuja de mensaje para desplazarse a la pantalla donde puede actualizar los ajustes apropiados y permitir las notificaciones.

### Conexión de bomba

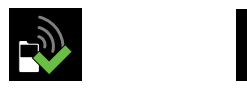

El icono de conexión de la bomba se muestra con una marca de verificación verde cuando la bomba y la aplicación MiniMed Mobile están emparejadas y se están comunicando correctamente. Si se pierde la comunicación entre la aplicación y la bomba emparejada, el icono se muestra con una X roja.

Si la aplicación ha perdido la comunicación con la bomba, el icono de conexión de la bomba se muestra en la pantalla de inicio.

Para obtener más información acerca de qué hacer si la aplicación ha perdido la comunicación con la bomba, consulte *Mensajes de estado de la aplicación MiniMed Mobile, página 32.* 

### Iconos de estado del sistema de bomba

**Nota:** Los iconos de bomba que se muestran en la aplicación MiniMed Mobile pueden ser ligeramente diferentes de los que aparecen en la pantalla de la bomba de insulina.

#### Calibración

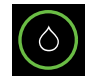

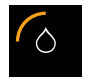

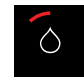

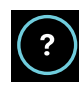

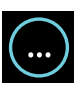

Si utiliza la MCG, la aplicación MiniMed Mobile muestra el icono de calibración en la pantalla de inicio. El color y el aspecto del icono cambian a medida que se aproxima la siguiente calibración necesaria.

Pulse el icono de calibración para ver cuándo debe realizarse la siguiente calibración.

Cuando se desconoce el tiempo que queda hasta la siguiente calibración, el icono de calibración se muestra con un signo de interrogación. Cuando el sistema no está preparado para una calibración, el icono de calibración se muestra con tres puntos en su interior.

#### Conexión del transmisor

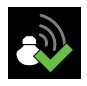

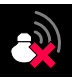

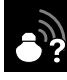

Si utiliza la MCG, el icono de conexión del transmisor se muestra en la pantalla Menú. El icono de conexión del transmisor se muestra con una marca de verificación verde cuando la función de sensor está activada y el transmisor se está comunicando correctamente con la bomba.

El icono de conexión del transmisor aparece con una X roja y en la pantalla de inicio cuando la función de sensor está activada, pero el transmisor ha perdido la comunicación con la bomba.

Cuando se desconoce el estado de la comunicación entre el transmisor y la bomba, el icono de conexión del transmisor se muestra con un signo de interrogación. Este icono aparece si la bomba ha perdido la comunicación con la aplicación MiniMed Mobile o si la aplicación está intentando recibir datos del sensor de la bomba.

#### Pila de la bomba

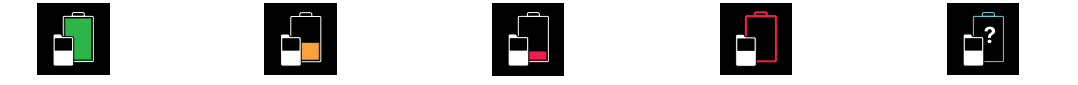

El icono de pila de la bomba indica el nivel de carga de la pila de la bomba. Los iconos se parecen a los de la bomba. El icono de pila de la bomba se muestra en la pantalla de inicio cuando la carga de la pila es aproximadamente del 25 % o menos. Cuando la pila de la bomba está vacía, el icono adquiere un borde rojo. Cuando el nivel de carga de la pila de la bomba no está disponible, el icono muestra una pila con borde azul y un signo de interrogación. Este icono se muestra cuando se ha perdido la comunicación entre la aplicación MiniMed Mobile y la bomba.

#### Batería del transmisor

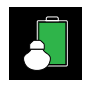

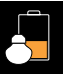

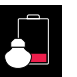

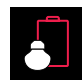

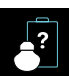

Si utiliza la MCG, el icono de batería del transmisor indica el nivel de carga de la batería del transmisor. Los iconos se parecen a los de la bomba.

El icono de batería del transmisor se muestra en la pantalla de inicio cuando la carga de la batería es aproximadamente del 25 % o menos. Cuando la batería del transmisor está vacía, el icono adquiere un borde rojo. Cuando el nivel de carga de la batería del transmisor no está disponible, el icono adquiere un borde azul con un signo de interrogación. Este icono aparece si la bomba ha perdido la comunicación con la aplicación MiniMed Mobile o si la bomba no puede comunicarse con el transmisor.

#### Reservorio

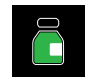

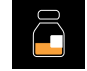

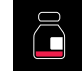

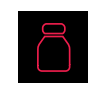

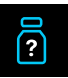

El icono de reservorio muestra la cantidad aproximada de insulina que queda en el reservorio. Los iconos se parecen a los de la bomba.

El icono de reservorio se muestra en la pantalla de inicio cuando queda en el reservorio aproximadamente un 25 % de insulina o menos. Cuando el reservorio está vacío, el icono adquiere un borde rojo. Cuando se desconoce la cantidad de insulina que queda en el reservorio, el icono adquiere un borde azul con un signo de interrogación. Este icono se muestra cuando se ha perdido la comunicación entre la aplicación MiniMed Mobile y la bomba.

#### Vida útil del sensor

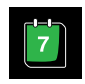

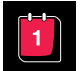

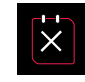

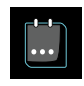

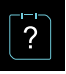

Si utiliza la MCG, el icono de vida útil del sensor indica el número de días que quedan hasta que caduque el sensor. Los iconos se parecen a los de la bomba.

El icono de vida útil del sensor se muestra en la pantalla de inicio cuando la vida útil del sensor caduca en menos de 24 horas. El icono es rojo cuando el sensor caduca en 24 horas o menos. Cuando caduca el sensor, el icono adquiere un borde rojo con una X blanca. Pulse el icono para ver cuánto tiempo queda hasta que caduque el sensor.

Cuando se desconoce el tiempo que queda hasta que caduque el sensor, el icono adquiere un borde azul y contiene tres puntos en su interior. Si se ha perdido la comunicación entre la aplicación MiniMed Mobile y la bomba, el icono adquiere un borde azul con un signo de interrogación.

#### Susp. activada por sensor

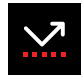

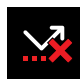

Cuando se utilizan las funciones Suspensión antes del límite bajo o Suspensión en el límite bajo, el icono de suspensión activada por sensor se muestra en la pantalla de la aplicación MiniMed Mobile. En caso de suspensión de la bomba activada por el sensor, este icono parpadea. Cuando la función Suspensión antes del límite bajo o Suspensión en el límite bajo no está disponible, este icono aparece con una X roja.

#### Más información sobre los iconos del sistema de bomba

Para obtener más información sobre los iconos de estado de la bomba emparejada y el modo de responder a ellos, consulte la guía del usuario del sistema MiniMed.

#### Notificaciones

La aplicación MiniMed Mobile permite recibir alarmas, alertas, avisos y mensajes de la bomba en el dispositivo móvil compatible. Para obtener información sobre cómo definir sus preferencias de notificación en la aplicación, consulte *Ajustes de notificaciones, página 15*.

**ADVERTENCIA:** No confíe únicamente en las notificaciones de la aplicación MiniMed Mobile. Es posible que las notificaciones de su dispositivo móvil compatible y las notificaciones enviadas a los cuidadores no aparezcan de la forma esperada. Es posible que las notificaciones no sean siempre visibles en la aplicación. Confíe siempre en las notificaciones de la bomba.

Todas las notificaciones de la bomba aparecen en la parte superior de la pantalla de inicio.

| Notificación | Color de fondo |
|--------------|----------------|
| Alarma       | rojo           |
| Alerta       | amarillo       |
| Mensaje      | azul           |
| Aviso        | gris           |

Tabla 2. Aspecto de las notificaciones

**Nota:** Borre siempre las notificaciones en la bomba. Si se descarta una notificación en la aplicación, esta no se borra en la bomba. Es importante que responda rápidamente a todas las notificaciones que aparezcan en la bomba.

Consulte siempre la guía del usuario del sistema MiniMed para obtener información sobre las alarmas, alertas, avisos y mensajes específicos y el modo de responder a ellos.

### **Opciones de pantalla**

Es posible que cuando configure la aplicación MiniMed Mobile por primera vez, la bomba y la aplicación no tengan el mismo valor de unidad de hidratos de carbono. Para definir la unidad de hidratos de carbono en la aplicación, pulse en la pantalla de inicio y pulse **Opciones pantalla**. En la pantalla Opciones pantalla, pulse la unidad de hidratos de carbono que desee utilizar. Se muestra una marca de verificación azul junto a la unidad de hidratos de carbono que se muestra en ese momento en la aplicación.

Para obtener información sobre la unidad de hidratos de carbono mostrada en la bomba emparejada, consulte siempre la guía del usuario del sistema MiniMed.

**Nota:** Es muy recomendable utilizar el mismo ajuste de unidad de hidratos de carbono en la bomba y en la aplicación.

# Emparejar dispositivo

Puede que necesite emparejar la bomba con su dispositivo móvil compatible y su dispositivo personal tras la configuración inicial de la aplicación MiniMed Mobile, por ejemplo, si utiliza una bomba nueva.

#### Para emparejar la bomba con el dispositivo móvil compatible tras la configuración inicial:

- 1. En la pantalla Menú, pulse **Emparejar dispositivo**.
- 2. Aparece una pantalla con opciones para emparejar la bomba. Realice una de las acciones siguientes:
  - Pulse Emparejar bomba nueva si está emparejando una bomba nueva.
  - Pulse **Volver a emparejar bomba actual** si está emparejando una bomba que ya se ha emparejado anteriormente con el dispositivo móvil compatible.
- 3. Aparece una pantalla donde se le pregunta si el dispositivo móvil compatible se emparejó con una bomba anteriormente. Realice una de las acciones siguientes:
  - Si es así, pulse **Ir a Configuración** y elimine la bomba de la lista de dispositivos. Después de eliminar la bomba de la lista de dispositivos, vuelva a la aplicación. Pulse **Siguiente**.
  - En caso contrario, pulse **Siguiente**.
- 4. Aparece una pantalla donde se le pregunta si la bomba se emparejó con un dispositivo móvil compatible anteriormente. Realice una de las acciones siguientes:
  - Si es así, siga las instrucciones que se muestran en la aplicación MiniMed Mobile para eliminar el dispositivo móvil compatible de la bomba y luego pulse **Siguiente**.
  - En caso contrario, pulse **Siguiente**.
- 5. Aparece un mensaje que le recuerda que la bomba debe ser compatible. Debe tener activado el ajuste de tecnología inalámbrica Bluetooth en el dispositivo móvil compatible. Realice una de las acciones siguientes:
  - Si está activado, pulse **Siguiente**.
  - Si está desactivado, vaya a los ajustes del dispositivo móvil compatible y actívelo. A continuación, pulse **Siguiente**.
- 6. Seleccione el modelo de la bomba MiniMed que está utilizando.
- 7. Puede aparecer un mensaje en la pantalla de la aplicación que le solicita permiso para emparejar la bomba con el dispositivo móvil compatible. Si aparece este mensaje, empareje la bomba.
- 8. Cuando la bomba y el dispositivo móvil compatible están emparejados, se muestra un mensaje en la pantalla de la aplicación. Pulse **Finalizado**.

### Función Sincronizar con CareLink

La aplicación MiniMed Mobile puede sincronizar los datos con el programa CareLink de forma automática o manual.

La opción **Cargar ahora** le permite enviar los datos a su cuenta de CareLink para generar informes. Esto puede ser útil antes de visitar a su profesional sanitario para garantizar que esté disponible la información más actualizada durante dicha visita.

La función automática Sincronizar con CareLink envía los datos desde la aplicación a su cuenta de CareLink aproximadamente cada cinco minutos. Esta función también envía automáticamente los datos utilizados para crear informes de CareLink aproximadamente cada 24 horas. Usted o un cuidador pueden ver la información en línea en el sitio web de CareLink en http://carelink.minimed.com.

**Nota:** El dispositivo móvil compatible debe estar conectado a Internet para poder enviar los datos a su cuenta de CareLink. Si utiliza una conexión de telefonía móvil, su proveedor podría aplicar tarifas de datos.

**Nota:** La aplicación carga los datos en CareLink solamente cuando se está ejecutando en el dispositivo móvil compatible. La aplicación no carga datos en CareLink si fuerza el cierre de la aplicación. Mantenga la aplicación abierta o ejecutándose en segundo plano.

La función Sincronizar con CareLink se activa de forma predeterminada cuando se configura la aplicación. Si la función Sincronizar con CareLink está desactivada, la aplicación deja de enviar datos automáticamente a su cuenta de CareLink.

### Concesión de acceso a su cuenta de CareLink a un cuidador

Puede invitar a un familiar, amigo o cuidador a consultar la información sobre su diabetes en su cuenta de CareLink. Para obtener más información sobre cómo utilizar la función Gestionar cuidadores para otorgar acceso a su información a otra persona, consulte la guía del usuario de CareLink.

**Nota:** CareLink solo envía notificaciones a los cuidadores si CareLink recibe datos de la aplicación MiniMed Mobile. La aplicación no carga datos en CareLink si fuerza el cierre de la aplicación. Mantenga la aplicación abierta o ejecutándose en segundo plano.

### Función Actualizar la bomba

Nota: Puede que esta función no esté disponible en todas las zonas geográficas.

La aplicación MiniMed Mobile puede comprobar si hay actualizaciones de software compatibles y disponibles para la bomba. La función Actualizar la bomba de la aplicación MiniMed Mobile permite actualizar el software de la bomba a distancia. Pueden ser necesarios una prescripción, formación y otros requisitos previos para poder acceder al nuevo software de la bomba.

El proceso de actualización incluye los pasos siguientes:

1. **Comprobar si hay actualización**: la aplicación comprobará si hay actualizaciones y notificará si hay alguna disponible.

**Nota:** Para revisar los cambios en el software que se realizarán con la actualización, consulte el sitio web local de Medtronic o al representante del servicio técnico local de Medtronic para obtener más información.

- 2. **Descargar**: no puede utilizar la aplicación durante la descarga. Sin embargo, la bomba continuará administrando insulina durante el proceso de descarga.
- 3. **Instalar**: durante la instalación del software, la bomba no administrará insulina durante un máximo de 20 minutos.
- 4. **Posinstalación**: cuando finalice la actualización de la bomba, dependiendo del tipo de actualización de software, puede que sea necesario volver a emparejar la aplicación MiniMed Mobile con la bomba para confirmar la nueva versión de software de la bomba. Tras la finalización de la instalación, la función Modo automático de SmartGuard no estará disponible temporalmente. La insulina se administrará basándose en los ajustes del modo manual hasta que finalice el período de iniciación de 5 horas.

Todo el proceso de actualización de la bomba suele tardar entre 2 y 3 horas en realizarse. Puesto que durante este tiempo solo estará disponible un uso intermitente de la aplicación MiniMed Mobile, utilice la bomba para ver los valores y las alertas de SG. Si es usted un cuidador, puede ver la información en su aplicación CareLink Connect.

**Nota:** Cargue los datos de la bomba a una cuenta de CareLink antes de comenzar el proceso de actualización. Consulte *Función Sincronizar con CareLink, página 24* si desea obtener más información.

#### Comprobar si hay actualizaciones

#### Para comprobar si hay una actualización del software de la bomba:

- 1. En el menú de la aplicación MiniMed Mobile, pulse Actualizar la bomba.
- 2. En la pantalla Antes de empezar, revise la información y luego pulse Siguiente.
- 3. En la pantalla **Proceso de actualización de la bomba**, pulse **Comprobar si hay actualización** para ver si la bomba es compatible con una actualización.

La pantalla **Comprobando la actualización y la compatibilidad de la bomba** se muestra cuando la aplicación comprueba las actualizaciones y la compatibilidad de la bomba. La comprobación tarda aproximadamente 10 minutos en realizarse.

**Nota:** Si sale de la aplicación MiniMed Mobile, se mostrará una notificación cuando finalice la comprobación de la actualización. Deberá volver a la aplicación MiniMed Mobile para descargar el nuevo software.

**Nota:** Para revisar los cambios en el software que se realizarán con la actualización, consulte el sitio web local de Medtronic o al representante del servicio técnico local de Medtronic para obtener más información.

4. Si hay una actualización disponible, revise la versión del software de la bomba disponible y la información relativa al proceso de actualización de la bomba y luego pulse **Siguiente**.

Nota: Si el software de la bomba está actualizado:

• En la pantalla Su bomba está actualizada, pulse Ignorar.

Nota: Si el software de la bomba no está actualizado, pero es necesario realizar pasos adicionales:

• En la pantalla **Se requieren pasos adicionales**, pulse **Ignorar**. Revise la información de compatibilidad y asegúrese de que se han realizado todos los pasos necesarios para la actualización. Si los pasos necesarios se han realizado, espere 24 horas y luego vuelva y pulse de nuevo **Comprobar si hay actualización**.

#### Descargar

#### Para descargar el software de la bomba disponible:

**Nota:** Solo estará disponible un uso intermitente de esta aplicación. Confíe en la bomba para recibir valores de SG y alertas.

En la pantalla **Formación**, asegúrese de que ha realizado la formación necesaria y recibido la guía del usuario. Seleccione las casillas para confirmar que comprende cada elemento y luego pulse **Siguiente**.

En la pantalla **Descarga de software**, lea y comprenda la información y luego pulse **Descargar**.

Se muestra una pantalla de estado de la descarga de software mientras se está realizando la descarga. La descarga puede tardar hasta 90 minutos en realizarse.

**Nota:** Si sale de la aplicación MiniMed Mobile, se mostrará una notificación cuando finalice la descarga. Deberá volver a la aplicación MiniMed Mobile para instalar el nuevo software.

Si la descarga no se realiza correctamente, consulte *Mensajes de error de actualización del software de la bomba, página 35.* 

#### Instalación

La instalación de una actualización puede cambiar el menú y las funciones de la bomba. Si procede, estos cambios se tratarán en la formación necesaria. Si es necesaria una formación adicional, visite el sitio web local o póngase en contacto con el representante de servicio técnico de Medtronic.

Confirme que la bomba está en la pantalla de inicio antes de comenzar la instalación de la actualización de software desde la aplicación MiniMed Mobile.

#### Para instalar la actualización del software de la bomba:

- 1. En la pantalla **El software está listo** de la aplicación MiniMed Mobile, revise la información y luego pulse **Siguiente**.
- 2. Revise la Lista de comprobación de preinstalación. Seleccione cada casilla para confirmar que comprende cada elemento y luego pulse Siguiente.

**Nota:** La lista de comprobación de preinstalación indica todos los requisitos que deben cumplirse para poder iniciar la instalación del software. La instalación puede tardar hasta 20 minutos y la insulina se suspenderá durante el proceso de instalación. Durante este tiempo no se recibirá insulina basal y no se podrán administrar bolus.

- 3. En la pantalla **Confirme que la bomba está en la pantalla de inicio**, vaya a la bomba para asegurarse de que se encuentra en la pantalla de inicio y luego regrese a la aplicación MiniMed Mobile y pulse **Confirmar**.
- 4. Vaya a la bomba y realice los pasos de instalación que se muestran en la pantalla de la bomba. Deberá hacer esto inmediatamente o la actualización de la bomba se cancelará. La actualización del software puede tardar hasta 20 minutos. Para obtener más información sobre la instalación del software de la bomba, consulte la guía del usuario del sistema MiniMed.
- 5. Una vez finalizada, si se indica en la pantalla de la bomba La actualización de la bomba se ha realizado correctamente, vuelva a la aplicación MiniMed Mobile y pulse Siguiente en la pantalla Instale la actualización en la bomba.

**Nota:** Si en la pantalla de la bomba se indica que la actualización no se ha realizado con éxito, vuelva a la aplicación MiniMed Mobile, pulse **Obtener ayuda** y continúe con los pasos que se indican en la aplicación.

- 6. Cuando se le solicite, pulse **Sí** para confirmar que la actualización de la bomba se ha realizado con éxito.
- 7. En la bomba, siga las instrucciones que se indican en la pantalla para reconectar el equipo de infusión y reanudar la infusión basal.
- 8. En la aplicación MiniMed Mobile, pulse **Siguiente** en la pantalla **Reanude la infusión basal** tras la reanudación de la infusión basal.
- 9. En la pantalla **Confirmar actualización de la bomba**, pulse **Siguiente** para continuar con el proceso de actualización de la bomba.

#### Posinstalación

Cuando finalice la actualización de la bomba, dependiendo del tipo de actualización de software, puede que sea necesario volver a emparejar la aplicación MiniMed Mobile con la bomba para confirmar la versión de software de la bomba.

#### Para emparejar la bomba después de la instalación:

1. En la pantalla **Desemparejar y emparejar la bomba**, pulse **Iniciar**.

**Nota:** Confirme el modelo de bomba que se encuentra en la pantalla de menú de la bomba. La pantalla de menú de la bomba puede haber cambiado debido a la actualización del software.

- 2. Seleccione el modelo de bomba correcto que se desea emparejar y luego pulse Siguiente.
- 3. Siga las instrucciones para desemparejar el dispositivo móvil en la bomba y luego pulse **Siguiente**.
- 4. Siga las instrucciones para eliminar la bomba de los ajustes del Bluetooth y luego pulse Siguiente.
- 5. Confirme que la bomba se ha eliminado de los ajustes del Bluetooth y luego pulse Sí.
- 6. Siga las instrucciones para emparejar el dispositivo móvil con la bomba.
- 7. En algunos dispositivos móviles compatibles, recibirá una solicitud de emparejamiento con Bluetooth. Si se le solicita, pulse **Emparejar** para continuar.
- 8. Cuando se muestre en la pantalla la bomba emparejada correctamente, pulse Siguiente.

#### Para completar la sección de posinstalación:

1. Una vez finalizado el emparejamiento, la aplicación necesitará comprobar la versión del software de la bomba. Cuando se haya realizado la comprobación, se mostrará la pantalla **Lista de comprobación de posinstalación**.

2. Revise la Lista de comprobación de posinstalación. Seleccione cada casilla para confirmar que comprende cada elemento y luego pulse Siguiente.

**Nota:** La lista de comprobación de posinstalación proporciona información importante relativa al uso de la bomba tras la instalación del software. A la instalación del software le sigue una iniciación de SmartGuard de 5 horas de duración. Durante la iniciación de SmartGuard, la función Modo automático de SmartGuard no está disponible y la infusión de insulina se basa en los ajustes del modo manual. Cuando finaliza la iniciación de SmartGuard, es necesaria un lectura del medidor de GS.

3. Pulse Volver a inicio para seguir usando la aplicación MiniMed Mobile.

# Resolución de problemas

### **Primeros pasos**

La aplicación MiniMed Mobile es solamente un sistema de visualización secundario. Para obtener información sobre las alarmas, alertas, mensajes y avisos de la bomba y del sensor, consulte la guía del usuario del sistema MiniMed o sensor.

Tenga siempre en cuenta que la información de la aplicación puede presentarse de forma diferente de un usuario a otro, dependiendo del dispositivo móvil compatible que se haya emparejado.

Si no puede resolver un problema después de seguir los pasos de las tablas siguientes, fuerce el cierre de la aplicación y vuelva a iniciarla. Si sigue teniendo problemas, reinicie el dispositivo móvil compatible y vuelva a iniciar la aplicación. Si utiliza un sistema operativo Android, puede que deba intentar una o varias de las soluciones siguientes:

- Seleccione la fecha y la hora correctas en el dispositivo móvil compatible.
- Active los servicios de Google™\*.
- Borre el caché y los datos de los servicios de Google.
- Borre el caché y los datos de la tienda Google Play.
- Actualice los servicios de Google.
- Instale las actualizaciones pendientes del sistema operativo.

A continuación se muestra una tabla con los mensajes de la aplicación. Estos mensajes los genera la propia aplicación, no la bomba emparejada ni otros dispositivos del sistema.

# Mensajes de error de la aplicación MiniMed Mobile

| Mensaje de error                                               | Instrucciones                                                                                                    |  |
|----------------------------------------------------------------|----------------------------------------------------------------------------------------------------|--|
| Sin conexión a Internet                                        | Este mensaje se muestra durante la configuración inicial de la                                                                                                    |  |
| Para abrir la aplicación se necesita<br>conexión a Internet.   | aplicación. El dispositivo móvil debe estar conectado a Internet para abrir la aplicación por primera vez.                                                                                                    |  |
| Vuelva a intentarlo cuando disponga<br>de conexión a Internet. | Conecte el dispositivo móvil compatible a Internet mediante una<br>conexión inalámbrica o active el uso de datos móviles para la<br>aplicación en los ajustes de datos móviles del dispositivo móvil<br>compatible. |  |

Tabla 3. Mensajes de error e instrucciones de la aplicación MiniMed Mobile

| Mensaje de error                                                                                                    | Instrucciones                                                                                                    |
|----------------------------------------------------------------------------------------------------|----------------------------------------------------------------------------------------------------|
|                                                                                                    | Para obtener información sobre cómo gestionar los ajustes de datos<br>móviles en el dispositivo móvil compatible, consulte la guía del<br>usuario de dicho dispositivo.<br>Si el dispositivo móvil compatible está conectado a Internet, puede<br>que el sistema CareLink no esté disponible. Antes de ponerse en<br>contacto con el servicio de asistencia técnica 24 horas o con el<br>representante local de Medtronic, pruebe a reiniciar el dispositivo<br>móvil compatible y a abrir la aplicación de nuevo. Si eso no funciona,<br>póngase en contacto con el servicio de asistencia técnica 24 horas<br>o con el representante del servicio local de Medtronic. |
| Es necesario reiniciar la aplicación                                                                                                    | Elimine el dispositivo móvil compatible de la lista de dispositivos                                                                                                    |
| Ha ocurrido un error.<br>Debe reiniciarse la aplicación para<br>continuar. Tendrá que volver a empa-<br>rejar la bomba.                                                                                                    | emparejados de la bomba antes de intentar emparejar la aplicación<br>de nuevo. Elimine también la bomba de la lista de dispositivos<br>emparejados del dispositivo móvil compatible.<br>Pulse <b>Aceptar</b> para iniciar el proceso de configuración.<br>Comienza la secuencia de inicio que vio la primera vez que abrió<br>la aplicación. Siga las instrucciones para configurar la aplicación.<br>Consulte <i>Emparejamiento de la bomba de insulina MiniMed con el</i><br><i>dispositivo móvil compatible durante la configuración inicial, página 14.</i>                                                                                                    |
| Dispositivo Android o iOS no com-                                                                                                    | La aplicación no se puede utilizar en el dispositivo móvil en el que                                                                                                    |
| <b>patible</b><br>Lamentablemente la aplicación no<br>funciona con su dispositivo móvil.                                                                                                    | se descargó. En el sitio web local de Medtronic puede encontrar<br>una lista de los dispositivos móviles y los sistemas operativos<br>compatibles.                                                                                                    |
| Versión de Android o iOS no com-                                                                                                    | l a anlicación no se puede utilizar con el sistema operativo actual                                                                                                    |
| <b>patible</b><br>Lamentablemente, la aplicación no<br>funciona con la versión actual de An-<br>droid o iOS de su dispositivo móvil.                                                                                                 | instalado en el dispositivo móvil en el que se descargó. En el sitio<br>web local de Medtronic puede encontrar una lista de los sistemas<br>operativos y las versiones compatibles.                                                                                                    |
| Nueva versión de Android o iOS                                                                                                    |                                                                                                    |
| Puede seguir utilizando la aplicación.<br>Sin embargo, la aplicación no se ha<br>comprobado con la versión actual de<br>Android o iOS de su dispositivo móvil.<br>La información puede mostrarse de<br>un modo distinto al previsto. | Puede seguir utilizando la aplicación, pero es posible que la infor-<br>mación no se presente del modo previsto.<br>Pulse <b>Continuar</b> para abrir la aplicación.                                                                                                    |
| Error de comunicación de la bomba                                                                                                    |                                                                                                    |
| Ha ocurrido un error de comunicación<br>con la bomba. Intente desconectar y<br>volver a conectar el Bluetooth. Como<br>alternativa, intente reiniciar su dispo-<br>sitivo móvil.                                                     | Pulse <b>Continuar</b> . Primero desactive Bluetooth y actívelo de nuevo.<br>Es posible que sea necesario reiniciar el dispositivo móvil compati-<br>ble.                                                                                                    |
| No se puede utilizar la aplicación<br>Para que la aplicación MiniMed Mobi-<br>le funcione correctamente, no permi-<br>timos que la aplicación se ejecute en                                                                          | Pulse <b>Cerrar la aplicación</b> para cerrar la aplicación. Utilice un<br>dispositivo móvil compatible que no tenga una sistema operativo<br>modificado.                                                                                                    |

Tabla 3. Mensajes de error e instrucciones de la aplicación MiniMed Mobile (continuación)

| Mensaje de error                                                                                                    | Instrucciones                                                                                                    |
|----------------------------------------------------------------------------------------------------|----------------------------------------------------------------------------------------------------|
| un dispositivo con el sistema operati-                                                                                                    |                                                                                                    |
| vo modificado (dispositivo enraizado).                                                                                                    |                                                                                                    |
| No se puede utilizar la aplicación<br>Para que la aplicación MiniMed Mobi-<br>le funcione correctamente, no permi-<br>timos que la aplicación se ejecute en<br>un dispositivo con el sistema operati-<br>vo modificado (dispositivo liberado).                           | Pulse <b>Cerrar la aplicación</b> para cerrar la aplicación. Utilice un<br>dispositivo móvil compatible que no tenga una sistema operativo<br>modificado.                                                      |
| Opciones de programador activa-                                                                                                    |                                                                                                    |
| das<br>Para que la aplicación MiniMed Mobi-<br>le funcione correctamente, no permi-<br>timos que la aplicación se ejecute en<br>un dispositivo que tenga activadas las<br>opciones de programador.<br>Para usar la aplicación, desactive las<br>opciones de programador. | Pulse <b>Configuración</b> para acceder a los ajustes del sistema opera-<br>tivo del dispositivo móvil compatible. Desactive las opciones de<br>programador en los Ajustes de su dispositivo móvil compatible. |
| Vaya, algo salió mal<br>No es posible conectar con nuestros                                                                                                    |                                                                                                    |
| servidores, compruebe la conexión a<br>Internet.<br>Si la conexión a Internet funciona,<br>puede que nuestros servidores no<br>estén respondiendo temporalmente.<br>Vuelva a intentarlo más adelante.                                                                    | Pulse <b>Reintentar</b> para intentar conectarse de nuevo. Pulse <b>Cancel</b> a para intentarlo de nuevo más adelante.                                                                                        |
| No se puede utilizar la aplicación<br>Para continuar la configuración, se<br>requiere que las notificaciones de la<br>aplicación estén habilitadas. Permita<br>las notificaciones en Configuración.                                                                      | Pulse <b>Configuración</b> y permita las notificaciones de la aplicación.                                                                                                    |
| No se puede utilizar la aplicación<br>Para continuar con la configuración,<br>es necesario activar la actualización de<br>la aplicación en segundo plano. Per-<br>mita la actualización de la aplicación<br>en segundo plano en los ajustes de la<br>aplicación.         | Pulse <b>Configuración</b> y conmute el ajuste de <b>actualización de la</b><br><b>aplicación en segundo plano</b> en los ajustes de la aplicación para<br>permitir este ajuste.                               |
| Bloqueo de pantalla seguro nece-                                                                                                    |                                                                                                    |
| Sario<br>Por su seguridad, la aplicación<br>MiniMed Mobile requiere que proteja<br>su dispositivo con un PIN, patrón, cla-<br>ve biométrica o contraseña.                                                                                                    | Añada un método de autenticación seguro para desbloquear su<br>dispositivo móvil personal, como un PIN, patrón, clave biométrica o<br>contraseña.                                                              |
| <b>Error de emparejamiento</b><br>Asegúrese de que la bomba nueva se<br>encuentre cerca del dispositivo móvil.                                                                                                    | Cualquiera de las acciones siguientes puede ayudar a resolver el problema.                                                                                                    |

Tabla 3. Mensajes de error e instrucciones de la aplicación MiniMed Mobile (continuación)

| Mensaje de error                                                                                                    | Instrucciones                                                                                                    |
|----------------------------------------------------------------------------------------------------|----------------------------------------------------------------------------------------------------|
| Asegúrese de que tiene instalada la<br>última versión de la aplicación.<br>Asegúrese de que ha borrado todas<br>las bombas incluidas en el menú<br>Bluetooth del dispositivo móvil.<br>Reinicie su dispositivo móvil compa-<br>tible y vuelva a intentar el empareja-<br>miento en la bomba. Si el problema<br>persiste, consulte los materiales de<br>formación proporcionados. | <ul> <li>Confirme que ha eliminado las bombas emparejadas anterior-<br/>mente del menú de ajustes de Bluetooth del dispositivo móvil<br/>compatible.</li> </ul> |
|                                                                                                    | <ul> <li>Confirme que ha eliminado los dispositivos móviles compati-<br/>bles emparejados anteriormente del menú Disp. emparejados<br/>de la bomba.</li> </ul>  |
|                                                                                                    | <ul> <li>Desactive el ajuste de Bluetooth y vuelva a activarlo en el<br/>dispositivo móvil compatible.</li> </ul>                                               |
|                                                                                                    | Asegúrese de que la función Acceso asistido está desactivada.                                                                                                   |
|                                                                                                    | Cierre la aplicación MiniMed Mobile y vuelva a abrirla.                                                                                                    |
|                                                                                                    | Reinicie el dispositivo móvil compatible.                                                                                                    |

Nota: Si la aplicación se bloquea o no responde, ciérrela y reiníciela.

# Mensajes de estado de la aplicación MiniMed Mobile

| Mensaje de la aplicación                    | Instrucciones                                                                                                    |
|---------------------------------------------|----------------------------------------------------------------------------------------------------|
| Bluetooth desactivado                       | Active la función inalámbrica Bluetooth en el dispositivo móvil compatible para ver la información del sensor actual.                                                                                                    |
| Emparejamiento de la bomba perdi-<br>do     | No se ha realizado ningún intercambio de datos con la bomba<br>durante varios minutos. Empareje de nuevo el dispositivo móvil<br>compatible con la bomba.<br>Elimine el dispositivo móvil compatible de la lista de dispositivos<br>emparejados de la bomba antes de intentar emparejar la aplicación<br>de nuevo. Elimine también la bomba de la lista de dispositivos<br>emparejados del dispositivo móvil compatible. Consulte <i>Emparejar</i><br><i>dispositivo, página 24.</i> |
| Actualizando<br>Puede tardar varios minutos | La aplicación está recibiendo y procesando nuevos datos del sensor.<br>Esto puede tardar varios minutos, tras los cuales la aplicación<br>muestra los datos recibidos.                                                                                                    |
| Reconexión con la bomba                     | Acerque la bomba al dispositivo móvil compatible. Mantenga la<br>bomba y el dispositivo móvil compatible a una distancia máxima de<br>6 metros (20 pies) sin que haya obstáculos entre ellos.                                                                                                    |

Tabla 4. Mensajes de estado e instrucciones de la aplicación MiniMed Mobile

Nota: Si la aplicación se bloquea o no responde, ciérrela y reiníciela.

# Mensajes de error de instalación de la actualización de la bomba

| Mensaje de error                                                                                                    | Instrucciones                                                                                                    |
|----------------------------------------------------------------------------------------------------|----------------------------------------------------------------------------------------------------|
| La actualización no se ha confirma-<br>do<br>La actualización de software realizada<br>en la bomba no se ha confirmado ni<br>comunicado a nuestros servidores.<br>Pulse Intentar de nuevo para confir-<br>mar la actualización del software de la<br>bomba.                                                                                                    | <ol> <li>Confirme si el dispositivo móvil tiene una conexión a Internet<br/>estable.</li> <li>Pulse Intentar de nuevo en la aplicación MiniMed Mobile.<br/>Puede que sea necesario emparejar de nuevo. Siga las instruc-<br/>ciones que aparecen en la pantalla.</li> </ol>        |
| <ul> <li>Error de actualización</li> <li>Ha ocurrido un error durante la instalación del software de la bomba.</li> <li>El software de la bomba no se ha modificado.</li> <li>Asegúrese de seguir las instrucciones de la bomba para: <ul> <li>conectar el equipo de infusión</li> <li>reanudar la infusión basal</li> <li>volver a la pantalla de inicio de la bomba</li> </ul> </li> <li>Pulse Intentar de nuevo para reiniciar el proceso de actualización del software de la bomba.</li> </ul> | <ol> <li>Confirme si el dispositivo móvil tiene una conexión a Internet<br/>estable.</li> <li>Pulse <b>Intentar de nuevo</b> en la aplicación MiniMed Mobile.<br/>Puede que sea necesario emparejar de nuevo. Siga las instruc-<br/>ciones que aparecen en la pantalla.</li> </ol> |

**Tabla 5.** Mensajes de error de instalación de la actualización de la bomba e instrucciones

# Mensajes de estado de actualización de la bomba

Estos mensajes ocurren en la bomba, pero se muestran en la aplicación. Algunos de estos mensajes generan una alarma en la bomba.

| Mensaje de la aplicación                                                                                                    | Instrucciones                                                                                                    |
|----------------------------------------------------------------------------------------------------|----------------------------------------------------------------------------------------------------|
| Nivel de pila bajo<br>La pila de la bomba no tiene suficiente<br>carga para completar la instalación.<br>Cambie la pila y luego pulse <b>Intentar</b><br>de nuevo. | <ol> <li>Cambie la pila de la bomba.</li> <li>Pulse Intentar de nuevo en la aplicación MiniMed Mobile.</li> </ol>                                               |
| Alarma/alerta no solucionada<br>Confirme las alarmas o alertas de la<br>bomba y luego pulse <b>Intentar de</b><br>nuevo.                                           | <ol> <li>Solucione las alarmas o alertas de la bomba y luego borre el<br/>mensaje.</li> <li>Pulse Intentar de nuevo en la aplicación MiniMed Mobile.</li> </ol> |
| Bolus en curso<br>Espere hasta que finalice la adminis-<br>tración del bolus y luego pulse Inten-<br>tar de nuevo.                                                 | <ol> <li>Espere a que finalice la administración del bolus.</li> <li>Pulse Intentar de nuevo en la aplicación MiniMed Mobile.</li> </ol>                        |

Tabla 6. Mensajes de estado de actualización de la bomba e instrucciones

Tabla 6. Mensajes de estado de actualización de la bomba e instrucciones (continuación)

| Mensaje de la aplicación                                                                                                    | Instrucciones                                                                                                    |  |
|----------------------------------------------------------------------------------------------------|----------------------------------------------------------------------------------------------------|--|
| Insulina suspendida<br>Susp. antes lím. bajo o Susp. en lím.<br>bajo está activa.<br>Espere hasta que se recuperen los<br>niveles de glucosa y se reanude la<br>infusión de insulina antes de pulsar<br>Intentar de nuevo.                                                | <ol> <li>Espere a que se recuperen los niveles de glucosa y se reanude<br/>la infusión de insulina.</li> <li>Pulse <b>Intentar de nuevo</b> en la aplicación MiniMed Mobile.</li> </ol>                                                                                                    |  |
| Modo de bloqueo activado<br>Desactive el modo de bloqueo en<br>la bomba y luego pulse Intentar de<br>nuevo.                                                                                                    | <ol> <li>Desactive el modo de bloqueo en la bomba.</li> <li>Pulse Intentar de nuevo en la aplicación MiniMed Mobile.</li> </ol>                                                                                                    |  |
| No se puede actualizar la bomba<br>No se puede actualizar esta bomba.<br>Póngase en contacto con la asistencia<br>técnica local de Medtronic para obte-<br>ner ayuda.                                                                                                    | Póngase en contacto con la línea de asistencia técnica 24 horas o<br>con el representante local de Medtronic para obtener ayuda.                                                                                                    |  |
| Pila interna de la bomba baja<br>La pila interna de la bomba necesita<br>tiempo para cargarse. Inténtelo de<br>nuevo transcurridas 8 horas.                                                                                                    | <ol> <li>Espere 8 horas como máximo para que se cargue la pila<br/>interna.</li> <li>Pulse Intentar de nuevo en la aplicación MiniMed Mobile.</li> </ol>                                                                                                    |  |
| Error desconocido<br>Se ha producido un error. Pulse In-<br>tentar de nuevo para continuar. Si<br>este error persiste, pulse Salir para<br>volver al menú. Seleccione Actualizar<br>Ia bomba desde el Menú para proce-<br>der al proceso de actualización de la<br>bomba. | <ol> <li>Pulse Intentar de nuevo en la aplicación MiniMed Mobile.</li> <li>Pulse Salir si el error persiste para volver al menú.</li> <li>Seleccione Actualizar la bomba para proceder al proceso de<br/>actualización de la bomba.</li> </ol>                                                                                                    |  |
| Instalación cancelada<br>Borre los mensajes que haya en la<br>bomba y vaya a la pantalla de inicio<br>antes de pulsar Intentar de nuevo.<br>Bomba no conectada<br>Es necesario conectar la bomba por<br>Bluetooth para iniciar la descarga.                               | <ol> <li>Solucione las alarmas o alertas de la bomba y luego borre el<br/>mensaje.</li> <li>Vaya a la pantalla de inicio de la bomba.</li> <li>Pulse Intentar de nuevo en la aplicación MiniMed Mobile.</li> <li>Confirme que el Bluetooth está activado en el dispositivo<br/>móvil y que este se encuentra a menos de 3 m (10 pies) de la<br/>bomba.</li> </ol> |  |
| No se puede utilizar la aplicación<br>Para continuar la configuración, se<br>requiere que las notificaciones de la<br>aplicación estén habilitadas. Permita<br>las notificaciones en Configuración.                                                                       | <ol> <li>Puise intentar de nuevo en la aplicación MiniMed Mobile.</li> <li>Pulse Configuración en la aplicación MiniMed Mobile y luego<br/>actualice los ajustes para permitir las notificaciones.</li> </ol>                                                                                                    |  |
| La aplicación MiniMed Mobile de<br>Medtronic Diabetes desea utilizar<br>Bluetooth                                                                                                    | Pulse <b>Permitir</b> en la aplicación MiniMed Mobile para permitir que esta aplicación utilice Bluetooth para actualizar el software de la bomba.                                                                                                    |  |

Tabla 6. Mensajes de estado de actualización de la bomba e instrucciones (continuación)

| Mensaje de la aplicación                                                                                                    | Instrucciones                                                                                                    |  |
|----------------------------------------------------------------------------------------------------|----------------------------------------------------------------------------------------------------|--|
| Se necesita Bluetooth para actualizar<br>el software de la bomba.                                                                                                    |                                                                                                    |  |
| Acceso a Bluetooth no permitido<br>No podrá descargar la actualización<br>del software de la bomba.<br>Pulse <b>Configuración</b> para permitir el<br>acceso a Bluetooth.                        | Pulse <b>Configuración</b> en la aplicación MiniMed Mobile y luego<br>actualice los ajustes para permitir el Bluetooth.                                                                         |  |
| Wi-Fi no disponible<br>¿Desea continuar la descarga a través<br>de la conexión de datos móviles? Se<br>pueden aplicar tarifas de datos.                                                          | Pulse <b>Usar Wi-Fi</b> en la aplicación MiniMed Mobile para activar la<br>Wi-Fi para la descarga o pulse <b>Continuar</b> para seguir descargando<br>a través de la conexión de datos móviles. |  |
| <b>El Bluetooth está desactivado</b><br>Active el ajuste de Bluetooth de su<br>dispositivo móvil para continuar.                                                                                 | Pulse <b>Configuración</b> en la aplicación MiniMed Mobile y luego active<br>la función inalámbrica Bluetooth en su dispositivo móvil.                                                          |  |
| Permisos de Dispositivos cercanos<br>necesarios<br>Permita a la aplicación MiniMed Mobi-<br>le acceder a los dispositivos cercanos<br>para que la aplicación pueda conec-<br>tarse con la bomba. | Pulse <b>Configuración</b> en la aplicación MiniMed Mobile y luego<br>actualice los ajustes para acceder a los dispositivos cercanos.                                                           |  |

# Mensajes de error de actualización del software de la bomba

| Mensaje de error                                                                                                    | Instrucciones                                                                                                    |
|----------------------------------------------------------------------------------------------------|----------------------------------------------------------------------------------------------------|
| <b>Error de descarga</b><br>La descarga no se ha realizado con                                                                                                    | <ol> <li>Confirme que se cumplen los requisitos siguientes para el<br/>dispositivo móvil compatible:</li> </ol>                                                                                                    |
| éxito. Inténtelo de nuevo.                                                                                                    | Distancia inferior a 3 m (10 pies) de la bomba                                                                                                    |
|                                                                                                    | Conexión a Internet estable                                                                                                    |
|                                                                                                    | Bluetooth activado                                                                                                    |
|                                                                                                    | 2. Pulse Intentar de nuevo en la aplicación MiniMed Mobile.                                                                                                    |
| Error de comunicación<br>Asegúrese de que el dispositivo móvil<br>está cerca de la bomba e inténtelo de<br>nuevo.                                                                                                    | <ol> <li>Confirme que se cumplen los requisitos siguientes para el<br/>dispositivo móvil compatible:         <ul> <li>Distancia inferior a 3 m (10 pies) de la bomba</li> <li>Conexión a Internet estable</li> </ul> </li> </ol>                                                           |
|                                                                                                    | Bluetooth activado                                                                                                    |
|                                                                                                    | 2. Pulse Intentar de nuevo en la aplicación MiniMed Mobile.                                                                                                    |
| Se requieren pasos adicionales<br>Hay una actualización de software<br>disponible, pero no se han completa-<br>do los pasos necesarios para poder<br>ejecutarla. Consulte el sitio web local<br>de Medtronic o al representante del<br>servicio técnico local de Medtronic | <ol> <li>Pulse Ignorar.</li> <li>Confirme que se han realizado todos los pasos de compatibi-<br/>lidad necesarios para la actualización.</li> <li>Si ya se han realizado los pasos necesarios, espere 24 horas y<br/>luego vuelva a la opción de menú Actualizar la bomba de la</li> </ol> |

Tabla 7. Mensajes de error de actualización del software de la bomba e instrucciones

Tabla 7. Mensajes de error de actualización del software de la bomba e instrucciones (continuación)

| Mensaje de error                                                                                                    | Instrucciones                                                                                                    |
|----------------------------------------------------------------------------------------------------|----------------------------------------------------------------------------------------------------|
| para obtener más información sobre<br>los pasos necesarios para reunir las<br>condiciones para iniciar la actualiza-<br>ción.<br>Si ya ha completado todos los pasos<br>necesarios, espere 24 horas y com-<br>pruebe la actualización de nuevo.                                                                                                    | aplicación MiniMed Mobile para comprobar de nuevo si hay<br>una actualización.                                                                                                    |
| Sincronización con CareLink en<br>curso<br>Espere hasta que finalice la sincroniza-<br>ción con CareLink antes de proceder<br>a la actualización del software de la<br>bomba.                                                                                                    | <ol> <li>Pulse Aceptar en la aplicación MiniMed Mobile.</li> <li>Espere a que finalice la sincronización con CareLink.</li> <li>Vuelva a la opción de menú Actualizar la bomba de la<br/>aplicación MiniMed Mobile para proceder con la actualización<br/>del software de la bomba.</li> </ol>                                                                                                    |
| Su bomba está actualizada<br>No hay actualizaciones de software<br>disponibles para la bomba.<br>Vuelva a comprobar si recibe un men-<br>saje de aptitud relativo a una nueva<br>actualización.                                                                                                    | <ol> <li>Pulse <b>Ignorar</b>.</li> <li>Vuelva a comprobar si recibe un mensaje de compatibilidad<br/>relativo a la nueva actualización.</li> </ol>                                                                                                    |
| Error de emparejamiento<br>Asegúrese de que la bomba nueva se<br>encuentre cerca del dispositivo móvil.<br>Asegúrese de que tiene instalada la<br>última versión de la aplicación.<br>Asegúrese de que ha borrado todas<br>las bombas incluidas en el menú<br>Bluetooth del dispositivo móvil.<br>Reinicie su dispositivo móvil compa-<br>tible y vuelva a intentar el empareja-<br>miento en la bomba. Si el problema<br>persiste, consulte los materiales de<br>formación proporcionados. | <ul> <li>Cualquiera de las acciones siguientes puede ayudar a resolver el problema.</li> <li>Confirme que ha eliminado las bombas emparejadas anteriormente del menú de ajustes de Bluetooth del dispositivo móvil compatible.</li> <li>Confirme que ha eliminado los dispositivos móviles compatibles emparejados anteriormente del menú Disp. emparejados de la bomba.</li> <li>Desactive el ajuste de Bluetooth y vuelva a activarlo en el dispositivo móvil compatible.</li> <li>Cierre la aplicación MiniMed Mobile y vuelva a abrirla.</li> <li>Reinicie el dispositivo móvil compatible.</li> </ul> |
| Error al descargar el software<br>La aplicación se ha interrumpido ines-<br>peradamente y la descarga no se ha<br>podido realizar.<br>Asegúrese de que el dispositivo móvil<br>se encuentra a menos de 3 metros<br>(10 pies) de la bomba durante la des-<br>carga.<br>Para descargar la actualización se ne-<br>cesitan Bluetooth y una conexión a<br>Internet estable.<br>No fuerce el cierre de la aplicación.<br>Asegúrese de que su dispositivo móvil<br>está cargado.                  | <ol> <li>Confirme que se cumplen los requisitos siguientes para el<br/>dispositivo móvil compatible:         <ul> <li>Distancia inferior a 3 m (10 pies) de la bomba</li> <li>Conexión a Internet estable</li> <li>Bluetooth activado</li> </ul> </li> <li>Pulse Intentar de nuevo en la aplicación MiniMed Mobile.</li> </ol>                                                                                                    |

### Mensajes de error de carga manual en CareLink

| Mensaje de error                                                                                                    | Instrucciones                                                                                                    |  |
|----------------------------------------------------------------------------------------------------|----------------------------------------------------------------------------------------------------|--|
| Error de carga en CareLink<br>CareLink podría no estar respondien-<br>do temporalmente. Vuelva a intentar-<br>lo más adelante. Si este problema<br>persiste, llame a la Línea de asistencia.                                 | Inténtelo de nuevo más adelante. Si el problema persiste, pónga<br>en contacto con el servicio de asistencia técnica 24 horas o con e<br>representante del servicio local de Medtronic.    |  |
| <b>Bomba fuera de rango</b><br>La bomba está fuera del rango. Acer-<br>que la bomba al dispositivo móvil<br>conectado e inténtelo de nuevo.                                                                                  | Acerque su bomba al dispositivo móvil conectado e inténtelo de nuevo.                                                                                                    |  |
| <b>Error de carga del servidor</b><br>El servidor podría no estar disponible<br>temporalmente. Vuelva a intentarlo<br>más adelante. Si este problema persis-<br>te, llame a la Línea de asistencia.                          | Inténtelo de nuevo más adelante. Si el problema persiste, póngase<br>en contacto con el servicio de asistencia técnica 24 horas o con el<br>representante del servicio local de Medtronic. |  |
| <b>Error de comunicación de la bomba</b><br>Ha ocurrido un error de comunicación<br>con la bomba. Intente desconectar y<br>volver a conectar el Bluetooth. Como<br>alternativa, intente reiniciar su dispo-<br>sitivo móvil. | Primero desactive Bluetooth y actívelo de nuevo. Es posible que sea<br>necesario reiniciar el dispositivo móvil compatible.                                                                |  |
| <b>Bomba no emparejada</b><br>La carga no se ha podido realizar por-<br>que la bomba no está emparejada con<br>el dispositivo móvil.                                                                                         | - Empareje la bomba con el dispositivo móvil compatible. Consulte<br>Emparejar dispositivo, página 24.                                                                                     |  |
| <b>Comprobar conexión a Internet</b><br>Compruebe la conexión a Internet y<br>vuelva a intentarlo más adelante.                                                                                                    | Compruebe la conexión a Internet y vuelva a intentarlo más adelan-<br>te.                                                                                                    |  |

**Tabla 8.** Mensajes de error de carga manual en CareLink e instrucciones

### Errores del dispositivo personal

Tabla 9. Mensajes de estado de los errores del dispositivo personal e instrucciones

| Mensaje de error                       | Instrucciones                                                        |
|----------------------------------------|----------------------------------------------------------------------|
| Aplicación Watch no compatible         | Consulte el sitio web local de Medtronic Diabetes o al representante |
| con su sistema de bomba                | del servicio técnico local de Medtronic para obtener información     |
| Por desgracia, el dispositivo personal | sobre los dispositivos compatibles.                                  |
| no es compatible con su sistema de     |                                                                      |
| bomba.                                 |                                                                      |

# La aplicación MiniMed Mobile agota mi batería

Si frecuentemente se pierde la comunicación entre la bomba y la aplicación MiniMed Mobile, es posible que se agote la batería de la bomba y del dispositivo móvil compatible cuando utiliza la aplicación.

Para minimizar el agotamiento de la batería, asegúrese de mantener siempre la bomba y el dispositivo móvil compatible a una distancia máxima de 6 metros (20 pies) sin que haya obstáculos entre ellos.

# Ausencia de valor de SG en el área de estado

Si la función de sensor está desactivada en la bomba, la aplicación MiniMed Mobile muestra el valor de insulina activa actual donde se suele mostrar el valor de SG en el área de estado. Si la función de sensor está activada en los ajustes de la bomba, la aplicación muestra un mensaje de estado si no puede mostrar el valor de SG actual.

# La aplicación MiniMed Mobile no se sincroniza con mi cuenta de CareLink

| Problema                                                                                                    | Posible solución                                                                                                    |  |
|----------------------------------------------------------------------------------------------------|----------------------------------------------------------------------------------------------------|--|
| No tiene usted conexión a Internet.                                                                                                    | Vaya a una zona donde pueda conectar el dispositivo móvil compa<br>tible a Internet.                                                                                                    |  |
| El servidor de CareLink no funciona.                                                                                                    | Inténtelo de nuevo más adelante.                                                                                                    |  |
| La aplicación no se ejecuta en el dis-<br>positivo móvil compatible.<br>Se fuerza el cierre de la aplicación<br>MiniMed Mobile y esta no se puede<br>ejecutar en segundo plano.      | La configuración del dispositivo móvil compatible debe permiti<br>que la aplicación se ejecute en segundo plano para que se siga<br>sincronizando con CareLink y reciba datos de la bomba. Ya que<br>este ajuste no se puede gestionar desde la aplicación, consulte<br>instrucciones del dispositivo móvil compatible para averiguar có<br>gestionarlo.                                                                                                    |  |
| El dispositivo móvil compatible está<br>aplicando una función de ahorro de<br>batería a la aplicación que impide que<br>esta se sincronice con su cuenta de<br>CareLink.             | Desactive la función de ahorro de batería para la aplicación en el<br>dispositivo móvil compatible. Ya que este ajuste no se puede ges-<br>tionar desde la aplicación, consulte las instrucciones del dispositivo<br>móvil compatible para averiguar cómo gestionarlo.                                                                                                    |  |
| La función Sincronizar con CareLink<br>está deshabilitada.                                                                                                    | En Menú, pulse <b>Sincronizar con CareLink</b> . Pulse el conmutador<br>situado en la parte superior de la pantalla para que el interruptor se<br>ponga de color verde. Ha habilitado la función automática Sincroni-<br>zar con CareLink. También puede cargar los datos de forma manual<br>a su cuenta de CareLink mediante la función Cargar ahora. Para<br>obtener más información sobre la función Cargar ahora, consulte<br><i>Función Sincronizar con CareLink, página 24</i> .                                                                                                    |  |
| La aplicación no recibe datos de la<br>bomba.                                                                                                    | Compruebe si aparecen iconos o mensajes de estado en la aplica-<br>ción que indiquen por qué se ha perdido la comunicación entre<br>la bomba y la aplicación. Para obtener más información sobre los<br>iconos o mensajes de estado de la aplicación consulte <i>Mensajes de</i><br><i>estado, página 17; Iconos de estado del sistema, página 20; Iconos de</i><br><i>estado de la aplicación MiniMed Mobile, página 20, e Iconos de estado</i><br><i>del sistema de bomba, página 21.</i> Para obtener información sobre los<br>iconos o mensajes de estado de la bomba de insulina, consulte la<br>guía del usuario del sistema MiniMed. |  |
| No hay informes disponibles en mi<br>cuenta de CareLink aunque la aplica-<br>ción está sincronizada con la cuenta<br>de CareLink y aparecen otros datos en<br>la cuenta de CareLink. | La función Sincronizar con CareLink ha estado activada durante<br>menos de 24 horas, bien porque la aplicación se acaba de configurar<br>o porque la conexión entre la aplicación y su cuenta de CareLink<br>no ha funcionado por otras razones. El historial de datos que<br>CareLink necesita para generar informes no se ha cargado en su<br>cuenta de CareLink. Utilice la opción Cargar ahora para enviar datos<br>desde la aplicación a su cuenta de CareLink. Para obtener más                                                                                                    |  |

Tabla 10. Problemas de sincronización de la aplicación MiniMed Mobile y posibles soluciones

Tabla 10. Problemas de sincronización de la aplicación MiniMed Mobile y posibles soluciones (continuación)

| Problema | Posible solución                                                                                        |
|----------|----------------------------------------------------------------------------------------------------|
|          | información sobre esta función, consulte <i>Función Sincronizar con</i><br><i>CareLink, página 24</i> . |

# Tabla de iconos

Tabla 11. Descripción de los iconos

| Descripción                                                                               | lcono                                                                                                    |
|-------------------------------------------------------------------------------------------|----------------------------------------------------------------------------------------------------|
| Consultar las instrucciones de uso o las instrucciones de uso en formato electró-<br>nico | aditionic.com                                                                                                    |
| Precaución                                                                                |                                                                                                    |
| Tecnología inalámbrica Bluetooth® o Bluetooth® activado                                   | Bluetooth"                                                                                                    |
| Número de catálogo                                                                        | REF                                                                                                    |
| Fabricante                                                                                |                                                                                                    |
| Varios usos en un solo paciente                                                           | (ii)                                                                                                    |
| País de fabricación                                                                       | r de la companya de la companya de l |
| Representante autorizado en la Comunidad Europea/Unión Europea                            | EC REP                                                                                                    |
| Constituye un producto sanitario en algunas jurisdicciones                                | MD                                                                                                    |

**REF** MMT-6101, MMT-6102

# Medtronic

# **^**

#### Medtronic MiniMed

18000 Devonshire Street Northridge, CA 91325 USA 1 800 646 4633 +1 818 576 5555 www.medtronicdiabetes.com

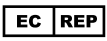

Medtronic B.V. Earl Bakkenstraat 10 6422 PJ Heerlen The Netherlands

© 2024 Medtronic M059372C005\_1 2024-05-28

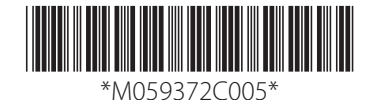